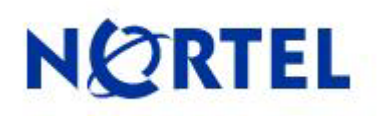

BCM450 1.0

# Media Bay Modules

Task Based Guide

This page is intentionally left blank.

# **Table of Contents**

| What's New in Issue 1.2?                             | 5          |
|------------------------------------------------------|------------|
| Media Bay Modules                                    | 6          |
|                                                      | ······ •   |
|                                                      | 6          |
| Required Information                                 | 6          |
| Flow Chart                                           |            |
| Supported Media Bay Modules                          | 8          |
| Media Bay Module Descriptions                        | 8          |
| I elephony Resources & Media Bay Modules             |            |
| Main Unit MBM Locations                              | 15<br>15   |
| Configuring Media Bay Modules in Telephony Resources | 13<br>16   |
| Configuring the Fibre Expansion Module               |            |
| Installing the Media Bay Modules                     |            |
| MBM's Requiring Further Dip Switch Configuration     | 29         |
|                                                      |            |
| Additional Information                               | 31         |
| Additional MBM Configuration                         | 31         |
| De-configuring Media Bay Modules                     |            |
| Disabling/Enabling MBM's                             |            |
| Media Bay Module Specific Settings                   | 35         |
| Trunk Media Bay Modules                              | 37         |
| DTM-PRI Modules                                      | 39         |
| DASS2 Modules                                        |            |
| DPNSS Modules                                        |            |
| CTM/GATM (4 and 8 nort) Module                       | 4444<br>17 |
| Station media bay modules types                      |            |
| DSM 16/32(+) Modules                                 |            |
| ASM Analog Station Module Configuration              | 49         |
| Combination Modules                                  | 50         |
| Media Bay Module Market Profile Availability         | 51         |
| Media Bay Modules Wiring Charts                      | 52         |
| ASM8(+)/GASM/DSM(+) Media Bay Module Amphenol Wiring | 52         |
| ADID4/8 Media Bay Module Amphenol Wiring             |            |
| GATM4/8 Media Bay Module Amphenol Wiring             | 54         |
| 4/0X To Media Bay Module Wiring                      |            |
| BRI Ports                                            |            |
| DTM Ports                                            | 57         |
|                                                      |            |
| Nortel Documentation Links                           | 58         |

# What's New in Issue 1.2?

GASM Dipswitch table has been amended.

# **Media Bay Modules**

## Overview

Media Bay Modules (MBM's) provide station (extension) and trunk capability for the BCM450. Each MBM provides specific station/trunk capability to allow connection to a variety of trunk types (e.g. analog, ISDN) and stations (e.g. analog, digital)

Before you install a Media Bay Module, configuration will be required within the Telephony Resources area of Element Manager to define "where" the Media Bay Module should be located. This configuration determines which line numbers (trunks) or DNs (extensions) the equipment connected to the module will have access to, and what dip switch configuration each MBM will require.

The BCM450 main unit can support up to 4 MBM's, whilst the expansion unit can support up to 6 MBM's. Therefore, a maximum of 10 MBM's can be supported on the BCM450.

Further extension/line expansion can be achieved by using the Fibre Expansion Module to connect up to 6 legacy Norstar Expansion Modules. However, the BCM450 maximum capacity limits of 300 extensions and 130 trunks (with Capacity Expansion Card) still apply.

**Note:** If the station and or trunk requirements of the BCM450 are such that an expansion unit will be required, then the expansion unit will need to be enabled by a keycode.

## **Required Information**

Before installing the Media Bay Modules, you should consider the following to help define the requirements for each module:

- Determine the type and number of Media Bay Modules
- Decide whether each MBM should be in the main or expansion unit

# **Flow Chart**

Use this flow chart to configure and install the Media Bay Modules:

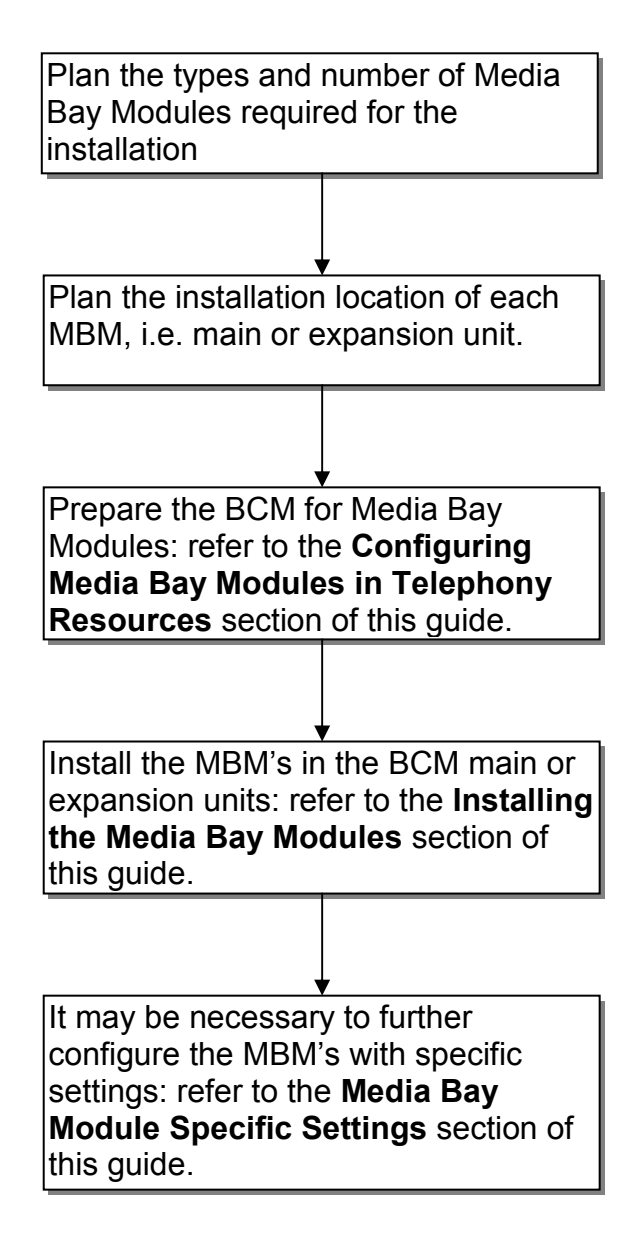

## **Supported Media Bay Modules**

The following Media Bay Modules are supported on the BCM450:

- Digital Trunk Modules:
  - DTM (digital trunk module)
  - BRI (ISDN Basic Rate trunk module)
- Analog Trunk Modules
  - CTM4/8 (4/8-port analog CLID trunk module)
  - GATM4/8 (global 4/8-port analog trunk module)
  - ADID4/8 (4/8-port analog direct inward dial)
- Digital Station Modules
  - DSM16(+)/32(+) (16/32-port digital station module)
- Analog Station Modules
  - ASM8/8+ (8-port analog station interface)
  - GASM8 (global 8-port analog station interface)
- Combination Modules
  - 4/8x16 Combo (4/8 analog trunks, 16 digital stations, combination of CTM4/8 & DSM16)
  - G4/8x16 Combo (global 4/8 analog trunks, 16 digital stations, combination of GATM4/8 & DSM16)
- Special Modules
  - FEM (Fibre Expansion Module, connects legacy Norstar expansion modules to the BCM)
  - R2MFC

### Media Bay Module Descriptions

The following sections describe the hardware attributes and functionality of the Media Bay Modules.

#### Digital Trunk Modules

When configured on a North American BCM system, the DTM connects a T1 or PRI circuit to the BCM system; T1 circuits provide 24 digital channels to the PSTN, while PRI circuits provide 23 digital channels to the PSTN.

When configured on an International BCM system, the DTM connects an ETSI ISDN (E1) or PRI (E1) circuit to the BCM system, providing a maximum of 30 digital channels to the PSTN.

The DTM module supports the following protocols:

- PRI
- DASS2
- DPNSS

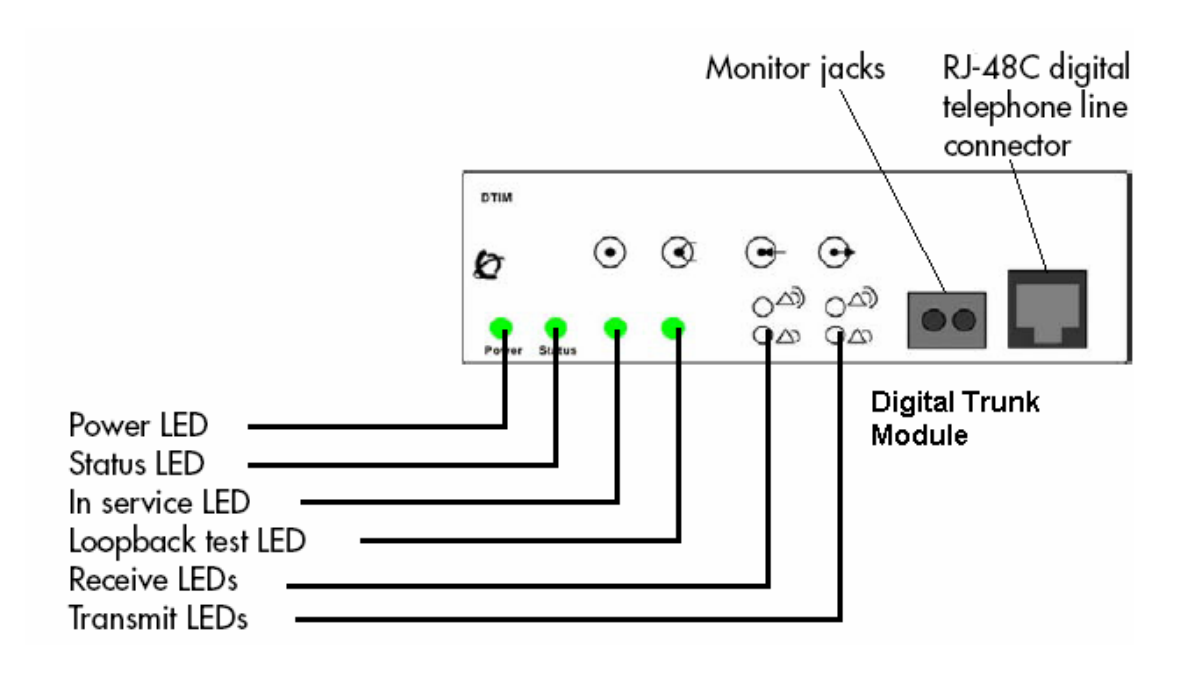

#### Basic Rate Interface Media Bay Module

The Basic Rate Interface Media Bay Module (BRIM) connects a maximum of four BRI ISDN loops to the BCM system. Each ISDN loop supports 2 channels.

The BRIM only recognizes the T-interface used in European networks. To use the BRIM with the U-interface, typical in North American networks, you require an external NT1 box to convert the U-interface to a T-interface.

Each BRI ISDN connected loop adds two telephone lines to the BCM system. Each BRIM can add a maximum of eight lines to the BCM system through the four RJ-48C jacks on the faceplate.

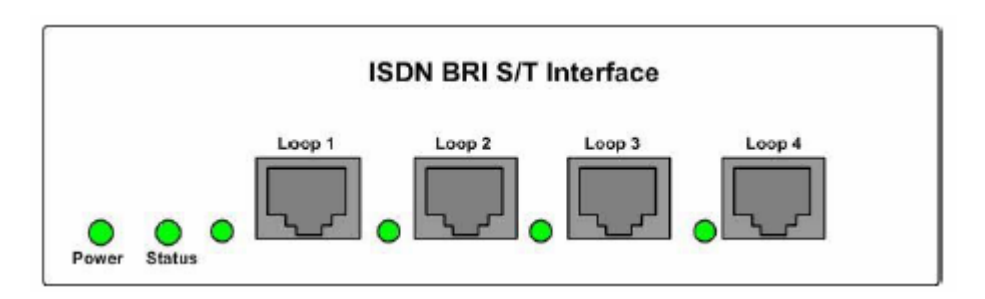

#### Caller ID Trunk Media Bay Module

There are two types of Caller ID trunk media bay modules (CTM):

1. CTM4:

The CTM4 connects a maximum of four analog calling line ID (CLID) interfaces to the BCM system through four RJ-11 jacks on the front

faceplate of the MBM. These jacks are labelled Line 1, Auxiliary, Line 2, Line 3, and Line 4. The auxiliary jack connects to Line 1.

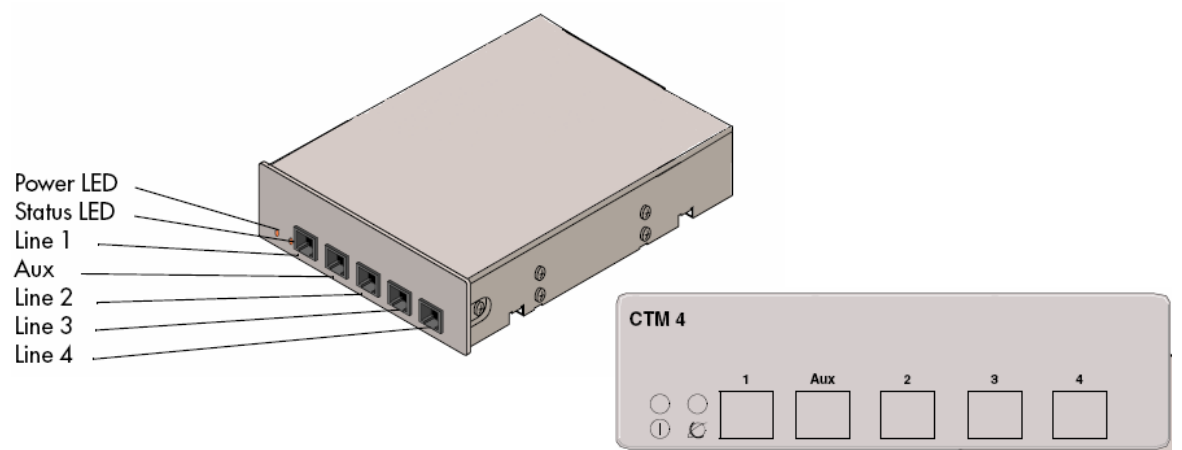

#### 2. CTM8:

The CTM8 provides eight analog CLID interfaces to the BCM system through eight RJ-11 jacks on the front faceplate of the BCM. Each jack also supports disconnect supervision. There are two auxiliary jacks on this MBM which connect to Line 1 and Line 5.

The auxiliary ports will interface to a V.92 or V.90 modem, fax machine unit, or analog telephone. When the auxiliary device is active, the BCM system disables the associated line. If the line is active, the auxiliary port line is disabled.

When an analog telephone is connected to the auxiliary port, it can be used as an emergency telephone because this line remains active during a power outage.

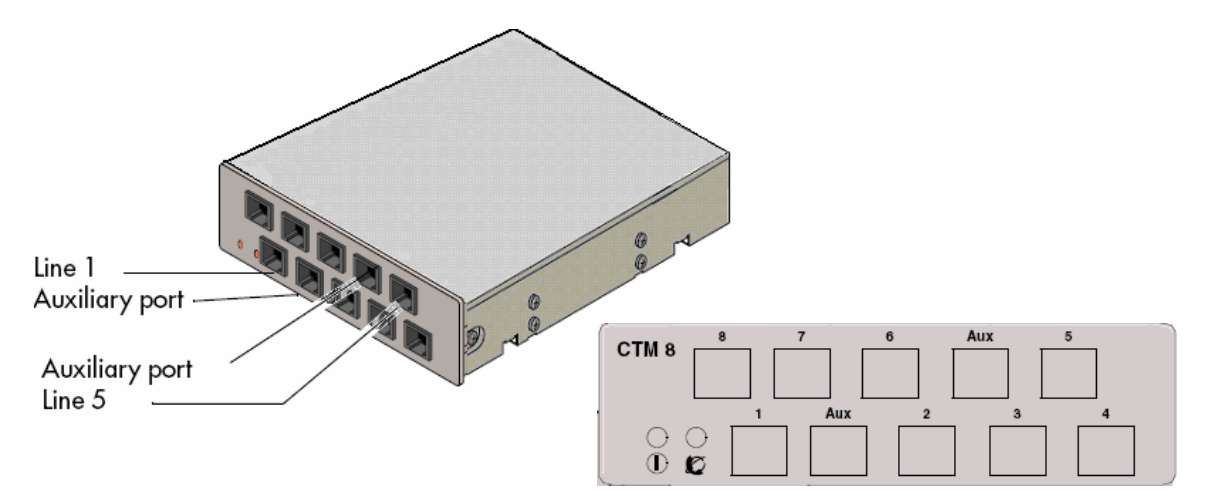

#### Global Analog Trunk Media Bay Module

The Global Analog Trunk Media Bay Module (GATM) provides an interface for four or eight analog public switched telephone network (PSTN) lines. The GATM supports both pulse and tone dialing, as well as caller ID and disconnect supervision in selected markets throughout the world. The GATM uses an RJ-21 connector as the trunk interface.

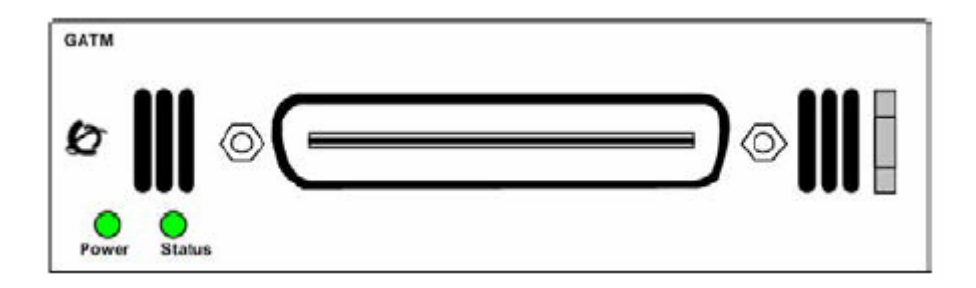

#### Digital Station Media Bay Module

The Digital Station Media Bay Modules (DSM) support digital telephones on the BCM system.

DSM16(+): supports 16 digital telephones through one RJ-21 connector.

DSM32(+): supports 32 digital telephones through two RJ-21 connectors. DSM 16(+) DSM 32(+)

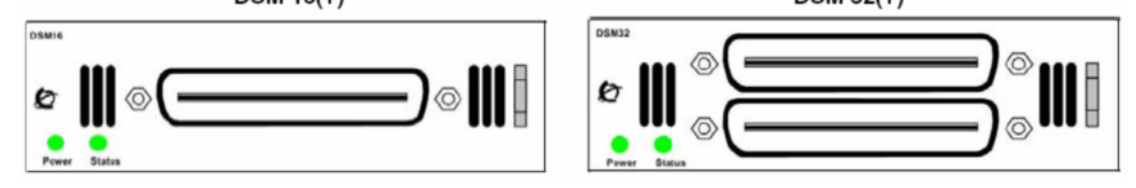

#### Analog Station Media Bay Modules

The Analog Station Media Bay Modules (ASM, ASM8, ASM8+, and GASM8) can connect to a maximum of eight analog telecommunication devices. These devices are standard analog telephones, cordless telephones, fax machines, answering machines, or modems.

In addition to ASM8 features, the ASM8+ and GASM8 offer the following features:

- Visual Message Waiting Indicator (VMWI) LED indicates that a message is waiting.
- Disconnect supervision (Open Switch Interval [OSI] as per EIA/TIA 464). Indicates to the attached device, in an established communication, that the connected device should release the call
- Caller ID provides the name, phone number, and other information about the caller to the end user telephone at the start of the call.
- Firmware downloading capability allows the system to upgrade the ASM8+ and GASM8 firmware.

- Enhanced ringing capability ASM8+ and GASM8 provide a ringing voltage of 2 REN/65 V rms per port.
- Calling line identification (CLID)
- The GASM8 is designated as an ONS (on-premise station) port.

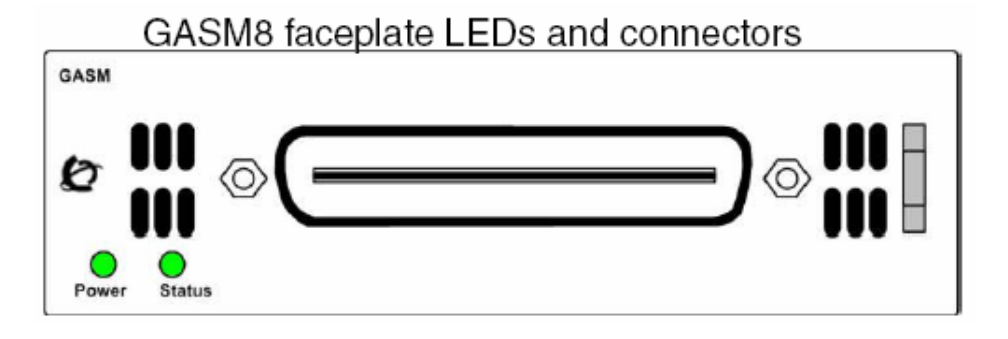

**Note:** Due to power constraints, a maximum of 2 GASM MBM's are supported in the main unit. Up to 4 GASM units can be installed in the expansion unit.

#### 4x16 Media Bay Module

The 4x16 MBM provides both analog trunk and digital telephone connections. The 4x16 MBM provides connections for four analog lines and 16 digital telephones. Each of the four analog lines support caller ID and disconnect supervision. An auxiliary port next to the Line 1 port enables you to use an analog telephony device, such as a modem, fax, or telephone, to share the trunk.

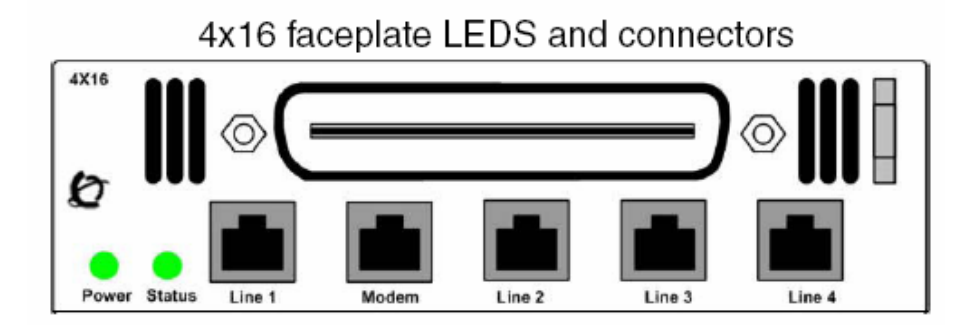

#### Global 4x16 and Global 8x16 Module

This is a combination module that provides 16 Digital Extensions and either 4 or 8 analog lines (version dependent).

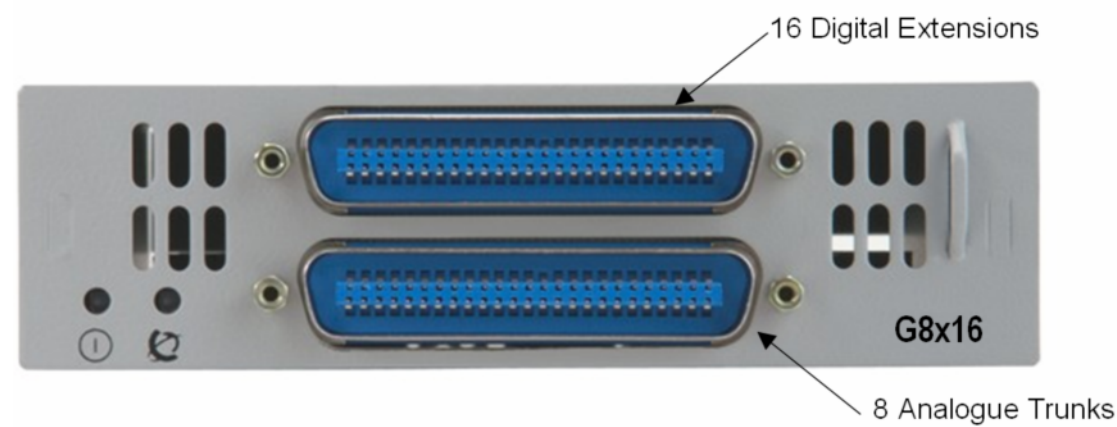

#### Fibre Expansion Module

The Fibre Expansion Module (FEM) allows legacy Norstar Expansion Modules (for connecting extensions and trunks) to be connected to the BCM450. This would be used in installations whereby a Norstar with existing Expansion Modules was being replaced by the BCM450. The existing Norstar Expansion Modules would be connected via fibre cables to the fibre ports on the FEM.

**Note:** The FEM can only be installed in the main unit, not in the expansion unit.

Note: Only one FEM per main unit is supported.

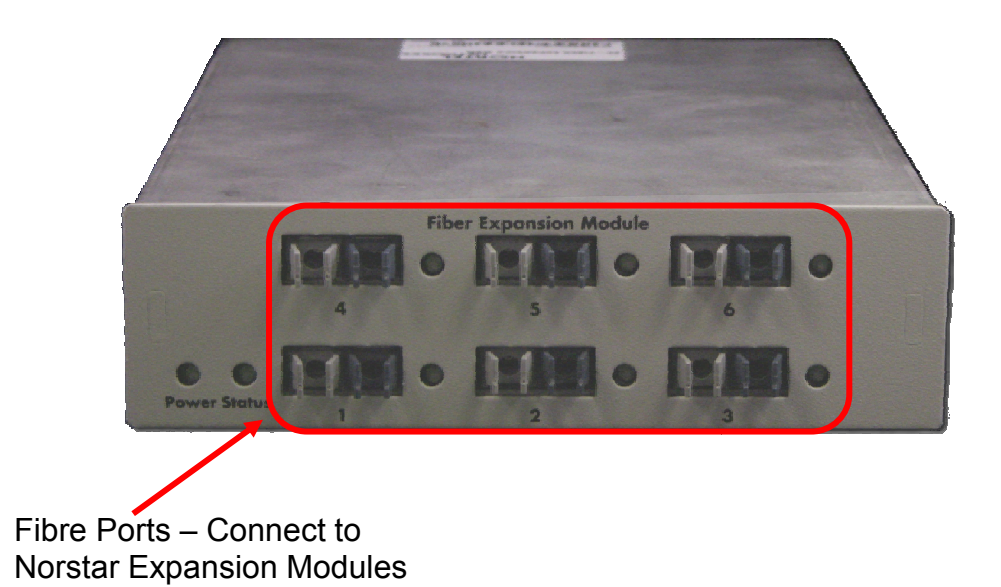

Up to 6 Norstar Expansion Modules can be connected via fibre cables to the FEM. Supported Norstar Expansion Modules are:

- Global Line Module (Norstar Trunk Module in Element Manager)
- Extension Module (Norstar Station Module in Element Manager)
- Analog Extension Module (Norstar Analog Station Module in Element Manager)

**Note:** Norstar Central Control Unit connection to the FEM is not supported.

**Note:** "Daisy chaining" of Norstar Analog Extension Modules (AEM) is not supported on the BCM450, i.e. only one Norstar AEM can be connected to each FEM fibre port.

## **Telephony Resources & Media Bay Modules**

Media Bay Modules are installed in the BCM450 main and expansion units. The BCM450 does not auto-detect the MBM type, and therefore configuration has to take place

BCM450 introduces the Dynamic Device Configuration feature, whereby extension (station) and line numbers can be dynamically configured per MBM. Therefore, extension and line numbers are not defined by location allocation within Telephony Resources, as was the case with the BCM200 and BCM400 platforms. Default extension and line numbers exist, but these can be changed as required.

Telephony Resource allocation is determined differently depending on whether or not MBM's will be installed in the BCM450 main unit or the expansion unit (if utilising):

- Main Unit: There are 4 Media Bays available, termed MBM1, MBM2, MBM3, and MBM4. Physical location determines the Telephony Resources location.
- Expansion Unit: There are 6 Media Bays available. Dipswitch configuration determines the Telephony Resources location. MBM's can be installed in any bay in the expansion unit.

Rules concerning MBM locations are greatly simplified resulting in greater flexibility. Listed below are rules governing the MBM location:

- If you are installing a DSM32(+) insert it into MBM slot 1, as this is preconfigured in Telephony Resources.
- FEM modules can only be installed into the main unit.

## Main Unit MBM Locations

As previously described, the physical location of the MBM's determines the Telephony Resource location. There are 4 bays available, which relate to Telephony Resources locations MBM1 – 4 as below:

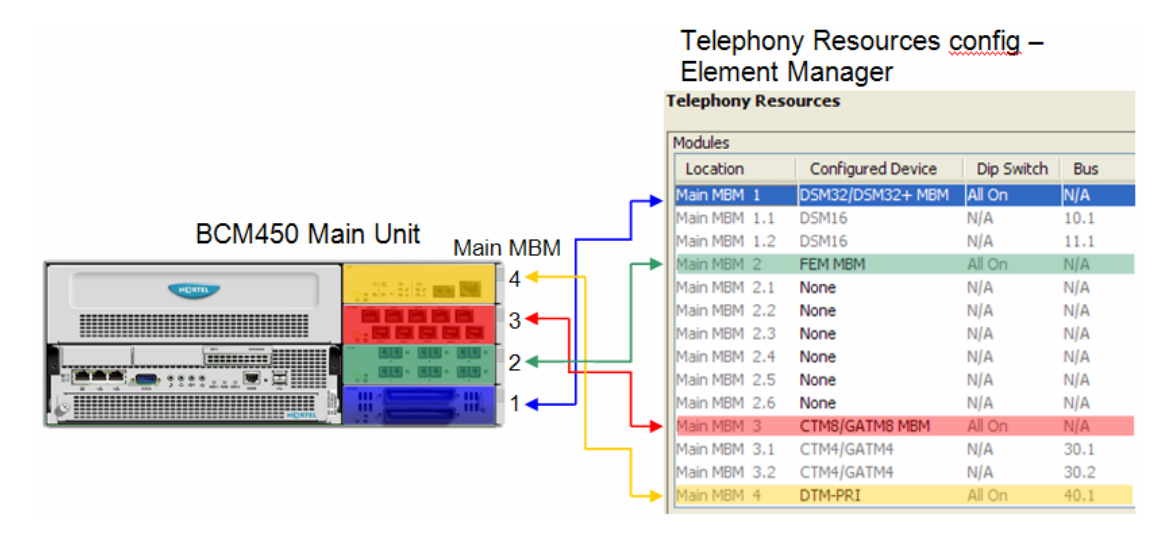

Main MBM 1 is pre-configured to be a DSM32(+). This is the only preconfigured module.

### **Expansion Unit MBM Locations**

If more than 4 Media Bay Modules are required to fulfill capacity requirements, then an expansion unit will be needed. Dipswitches determine which Telephony Resources location each MBM will use. BCM450 displays what the dipswitch settings should be for each MBM.

An example installation with 6 MBM's in the expansion unit is shown below.

| Telephony Resources |                   |            |      |  |  |  |
|---------------------|-------------------|------------|------|--|--|--|
| Modules             |                   |            |      |  |  |  |
| Location            | Configured Device | Dip Switch | Bus  |  |  |  |
| Expansion 1         | MBM-6             | N/A        | N/A  |  |  |  |
| Expansion 1.1       | DSM32+ MBM        | 011111     | 50.1 |  |  |  |
| Expansion 1.2       | DSM16+ MBM        | 011110     | 51.1 |  |  |  |
| Expansion 1.3       | ASM/ASM+ MBM      | 111101     | 52.1 |  |  |  |
| Expansion 1.4       | DTM-PRI           | 111100     | 53.1 |  |  |  |
| Expansion 1.5       | BRI-ST4 MBM       | 111011     | 54.1 |  |  |  |
| Expansion 1.6       | CTM8/GATM8 MBM    | 111010     | N/A  |  |  |  |
| Expansion 1.6.1     | CTM4/GATM4        | N/A        | 55.1 |  |  |  |
| Expansion 1.6.2     | CTM4/GATM4        | N/A        | 55.2 |  |  |  |

The Media Bay Modules can be installed in any bay in the expansion unit.

Note: A keycode is required to enable the expansion unit.

## Configuring Media Bay Modules in Telephony Resources

When you have obtained the Media Bay Modules and determined their locations in either the main or expansion units, the Telephony Resource configuration can be performed.

Note: A keycode is required to enable the expansion unit.

- 1. Launch Element Manager and connect to your BCM450.
- 2. In the **Configuration** tab, open the **Resources** folder and click on **Telephony Resources**.

| Task Navigation Panel        | Telephony Resou | tres              |            |  |  |
|------------------------------|-----------------|-------------------|------------|--|--|
| Configuration Administration |                 |                   |            |  |  |
| :•• Welcome                  | Modules         |                   |            |  |  |
| 🗄 🛅 System                   | Location        | Configured Device | Dip Switch |  |  |
| 🗄 🛅 Administrator Access     | Internal        | IP Trunks         | N/A        |  |  |
| 🚊 🗁 Resources                | Internal        | IP Sets           | N/A        |  |  |
| Application Resources        | Internal        | Applications      | N/A        |  |  |
| - O Media Gateways           | Main MBM 1      | DSM32/DSM32+ MBM  | All On     |  |  |
| Port Ranges                  | Main MBM 1.1    | DSM16             | N/A        |  |  |
| Telephony Resources          | Main MBM 1.2    | DSM16             | N/A        |  |  |
| Dial Up Interfaces           | Main MBM 2      | None              | N/A        |  |  |
| 🗄 🛅 Telephony                | Main MBM 3      | None              | N/A        |  |  |
| 🗄 🛅 Data Services            | Main MBM 4      | None              | N/A        |  |  |
| 🗄 🖳 Applications             | Expansion 1     | None              | N/A        |  |  |
|                              |                 |                   |            |  |  |
|                              |                 |                   |            |  |  |
|                              |                 |                   |            |  |  |

- 3. The Main MBM 1 location is configured as a DSM32/DSM32+ MBM, as most installations will use this MBM.
- 4. Set the other MBM's to the correct type by double-clicking in the **Configured Device** field, and selecting the MBM type to be installed in the associated bay.

| Modules      |                   |                                  |
|--------------|-------------------|----------------------------------|
| Location     | Configured Device | Dip Switch                       |
| Internal     | IP Trunks         | N/A                              |
| Internal     | IP Sets           | N/A                              |
| Internal     | Applications      | N/A                              |
| Main MBM 1   | DSM32/DSM32+ MBM  | All On                           |
| Main MBM 1.1 | DSM16             | N/A                              |
| Main MBM 1.2 | DSM16             | N/A                              |
| Main MBM 2   | None              | VI/A                             |
| Main MBM 3   | None              | ∧ <mark>  </mark> /A             |
| Main MBM 4   | ASM/ASM+ MBM      | All A                            |
| Expansion 1  | 4x16 MBM          | _ <b>U</b> /A                    |
|              | CTM4/GATM4 MBM    |                                  |
|              | CTM8/GATM8 MBM    |                                  |
|              | DTM-PRI           |                                  |
| Disable      | DTM-DPNSS         | Configure                        |
| Charles      | DTM-DASS2         | <ul> <li>Configurerri</li> </ul> |

5. When the required MBM type has been selected, the **Configure** button becomes active. Click on the **Configure** button to configure extension or line allocations to the MBM.

| Modules      | irces               |            |
|--------------|---------------------|------------|
| Location     | Configured Device   | Dip Switch |
| Internal     | IP Trunks           | N/A        |
| Internal     | IP Sets             | N/A        |
| Internal     | Applications        | N/A        |
| Main MBM 1   | DSM32/DSM32+ MBM    | All On     |
| Main MBM 1.1 | DSM16               | N/A        |
| Main MBM 1.2 | DSM16               | N/A        |
| Main MBM 2   | ASM/ASM+ MBM        | No Cfg     |
| Main MBM 3   | None                | N/A        |
| Main MBM 4   | None                | N/A        |
| Expansion 1  | None                | N/A        |
|              |                     | <b></b>    |
| Disable      | Enable Deconfigure. | Configure  |

- 6. The **Configure** dialog box will appear. You can accept the defaults or configure new extension (station) or line (trunk) information:
  - Station Module: Accept the defaults or configure the Start DN, Public received digits/OLI, and Private received digits/OLI. The received digits and OLI information will be assigned sequentially to the number of stations available on that module. There is also the option of assigning Target Lines to the extensions on the MBM. Tick the Assign target lines check box to do this.

| Configure                    |              |
|------------------------------|--------------|
| Module type:                 | ASM/ASM+ MBM |
| Start DN:                    | 279          |
| Public received digits/OLI:  | 279          |
| Private received digits/OLI: | 279          |
| Assign target lines:         |              |
| -                            | OK Cancel    |

• Trunk Module: Accept the default **Start Line** number or enter a new starting line number for the trunks presented on the MBM.

| Configure    |             |
|--------------|-------------|
| Module type: | BRI-ST4 MBM |
| Start Line:  | 061         |
|              | OK Cancel   |

**Note:** There must be enough DN's available in the system to populate the entire MBM being configured, otherwise you will not be able to configure the MBM and it will not function.

**Note:** There must be enough consecutive line numbers available in the system to populate the entire MBM being configured, otherwise you will not be able to configure the MBM and it will not function.

**Note:** Received Digits and OLI settings can be configured in other areas of Element Manager, such as Telephony, Active Sets. However, configuring these settings in Telephony Resources is a convenient and time saving method, if feasible on your installation.

- 7. Click on **OK** when you have entered the required settings.
- 8. If you are not using the BCM expansion unit in the installation, skip to step 12 in this section.
- 9. If the BCM expansion unit is being used in this installation, double-click in the **Configured Device** field for **Expansion 1** and select **MBM-6**.

| Modules      |                   |   |
|--------------|-------------------|---|
| Location     | Configured Device |   |
| Internal     | IP Trunks         | N |
| Internal     | IP Sets           | N |
| Internal     | Applications      | Ν |
| Main MBM 1   | DSM32/DSM32+ MBM  | A |
| Main MBM 1.1 | DSM16             | N |
| Main MBM 1.2 | DSM16             | N |
| Main MBM 2   | ASM/ASM+ MBM      | A |
| Main MBM 3   | BRI-ST4 MBM       | A |
| Main MBM 4   | None              | N |
| Expansion 1  | None 🗸 🗸 🗸        | Ν |
|              | None              |   |
|              | MBM-6             |   |

10. Configure each MBM as required, as described in steps 4 – 7 in this section.

11. When configuring each MBM on the expansion unit, 2 extra fields are displayed (Note and Dip fields) referring to dip switch configuration. Whilst it is possible to alter the suggested dip switch configuration, it is recommended to accept the suggested values. The dip switch settings on the MBM must match the settings in this field.

| Configure                    | ×                                   |
|------------------------------|-------------------------------------|
| Module type:                 | DSM16+ MBM                          |
| Note:                        | Verify device DIP before installing |
| Start DN:                    | 419                                 |
| Public received digits/OLI:  | 419                                 |
| Private received digits/OLI: | 419                                 |
| Assign target lines:         |                                     |
| Dip:                         | 011110                              |
| _                            | OK Cancel                           |

12. You will notice that the required **Dip Switch** configuration for each MBM is defined in the **Dip Switch** column. Note this down for when dip switch configuration on the MBM is required later in the procedure.

| Modules         |                   |            | _      |         |          |      |       |      |
|-----------------|-------------------|------------|--------|---------|----------|------|-------|------|
| Location        | Configured Device | Dip Switch | Bus    | State   | Low      | High | Total | Busy |
| Main MBM 1      | DSM32/DSM32+ MBM  | All On     | N/A    | N/A     | 221      | 252  | 32    |      |
| Main MBM 1.1    | DSM16             | N/A        | 10.1   | Enabled | 221      | 236  | 16    | 1    |
| Main MBM 1.2    | DSM16             | N/A        | 11.1   | Enablin | 237      | 252  | 16    | (    |
| Main MBM 2      | ASM/ASM+ MBM      | All On     | 20.1   | Enablin | 279      | 286  | 8     | (    |
| Main MBM 3      | BRI-ST4 MBM       | All On     | 30.1   | Enablin | 061      | 068  | 8     | (    |
| Main MBM 4      | None              | N/A        | N/A    | N/A     | N/A      | N/A  | N/A   | N/#  |
| Expansion 1     | MBM-6             | N/A        | N/A    | N/A     | N/A      | N/A  | N/A   | N/#  |
| Expansion 1.1   | DSM32+ MBM        | 011111     | 50.1   | Enablin | 287      | 418  | 32    |      |
| Expansion 1.2   | DSM16+ MBM        | 011110     | 51.1   | Enablin | 419      | 434  | 16    | (    |
| Expansion 1.3   | ASM/ASM+ MBM      | 111101     | 52.1   | Enablin | 435      | 442  | 8     | (    |
| Expansion 1.4   | DTM-PRI           | 111100     | 53.1   | Enablin | 069      | 098  | 30    | (    |
| Expansion 1.5   | BRI-ST4 MBM       | 111011     | 54.1   | Enablin | 099      | 106  | 8     | (    |
| Expansion 1.6   | CTM8/GATM8 MBM    | 111010     | N/A    | N/A     | 107      | 114  | 8     | (    |
| Expansion 1.6.1 | CTM4/GATM4        | N/A        | 55.1   | Enablin | 107      | 110  | 4     | (    |
| Expansion 1.6.2 | 2 CTM4/GATM4      | N/A        | 55.2   | Enablin | 111      | 114  | 4     | (    |
| Disable         | Enable            | Decon      | figure |         | onfigure |      |       |      |

- 13. Also, the full ranges of extensions or lines for each MBM are listed in the **Low** and **High** columns. This may also be worth noting for reference purposes.
- 14. The BCM should now be shut down to allow MBM dip switch configuration and installation.

**Note:** Do not install MBM's whilst the BCM is powered up.

Telephony Resources

15. Switch to the Administration tab, and navigate to **Utilities**, **Reset**.

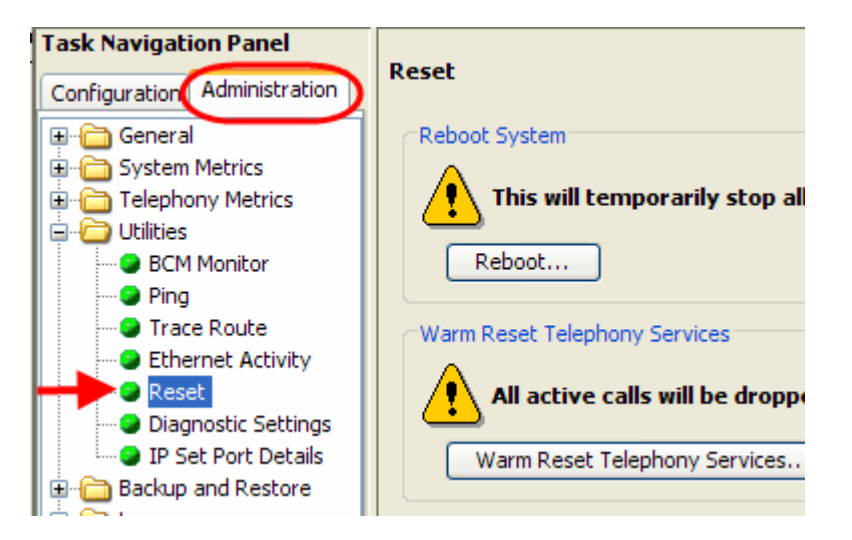

16. Click on the **Shutdown System** button.

| Reset                                      |                                             |
|--------------------------------------------|---------------------------------------------|
| Reboot System                              |                                             |
| This will temporarily stop all services    |                                             |
| Reboot                                     |                                             |
| Warm Reset Telephony Services              |                                             |
| All active calls will be dropped           |                                             |
| Warm Reset Telephony Services              |                                             |
| Cold Reset Telephony Services              |                                             |
| This will erase all telephony programmin   | g, and will erase Voice Message mailboxes a |
| Cold Reset Telephony Services              |                                             |
| Shutdown BCM System                        |                                             |
| This action stops all services in preparat | ion for removing power from the system      |
| Shutdown System                            |                                             |

17. Click **OK** to shutdown the BCM.

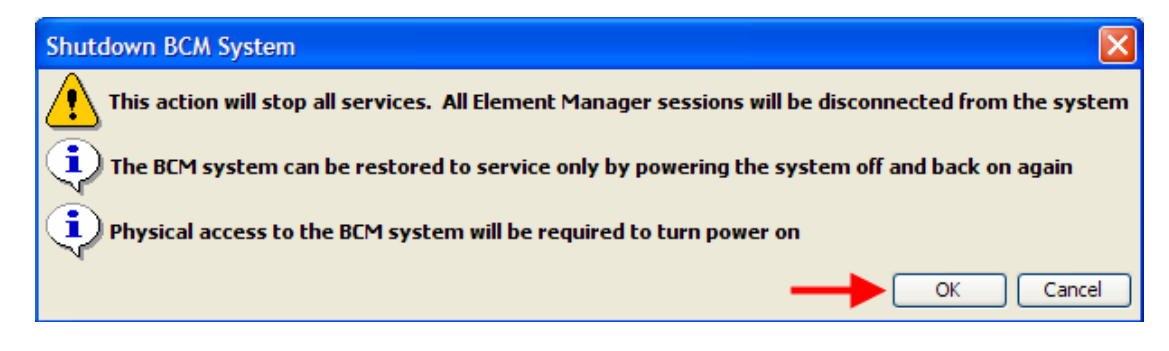

18. An advisory dialog box will display. Click **OK** to close the box.

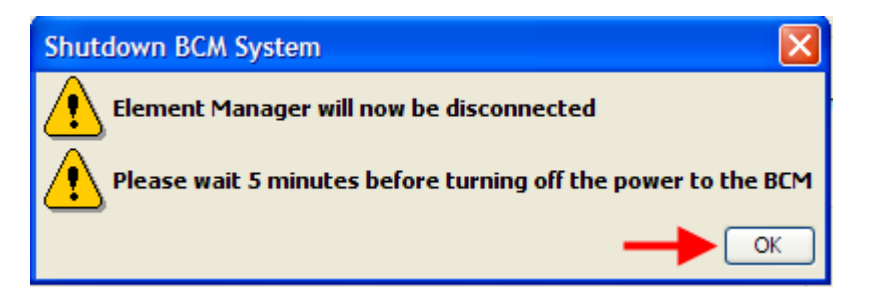

19. When the BCM is fully powered down, i.e. the status and power LED's are unlit, it will be safe to install the MBM's. Dip switches should be configured before installing the MBM's. Refer to the **Installing the Media Bay Modules** section of this guide.

#### Configuring the Fibre Expansion Module

The Fibre Expansion Module (FEM) has a slightly different – but not inconsistent – configuration method. Up to 6 Norstar Expansion Modules can be connected to the BCM450 via the FEM. Each Norstar Expansion Module will need to be configured individually in Telephony Resources.

**Note:** The FEM may only be installed in the BCM main unit. It is not supported in the expansion unit.

The available Configured Device types for the Norstar Expansion Modules within Telephony Resources are as follows:

- Norstar TM (Trunk Module) Norstar Global Line Module containing Analog or BRI cards
- Norstar SM (Station Module) Norstar Extension Module, supporting up to 16 digital extensions
- Norstar ASM (Analog Station Module) Analog Extension Module, supporting up to 8 Analog extensions (BCM450 does not support daisy-chaining of Norstar Analog Extension Modules.

Use the following procedure to configure the FEM.

- 1. Launch Element Manager and connect to your BCM450.
- 2. In the **Configuration** tab, open the **Resources** folder and click on **Telephony Resources**.

| Task Navigation Panel        | Telephony Resou | Irces             |            |  |  |
|------------------------------|-----------------|-------------------|------------|--|--|
| Configuration Administration |                 |                   |            |  |  |
| ·····• Welcome               | Modules         |                   |            |  |  |
| 😟 🗂 System                   | Location        | Configured Device | Dip Switch |  |  |
| 🗄 🛅 Administrator Access     | Internal        | IP Trunks         | N/A        |  |  |
| 🚊 🗁 Resources                | Internal        | IP Sets           | N/A        |  |  |
| Application Resources        | Internal        | Applications      | N/A        |  |  |
| 🕒 Media Gateways             | Main MBM 1      | DSM32/DSM32+ MBM  | All On     |  |  |
| Port Ranges                  | Main MBM 1.1    | DSM16             | N/A        |  |  |
| Telephony Resources          | Main MBM 1.2    | DSM16             | N/A        |  |  |
| 🕺 😳 Dial Up Interfaces       | Main MBM 2      | None              | N/A        |  |  |
| 🗄 🛅 Telephony                | Main MBM 3      | None              | N/A        |  |  |
| 🗄 🛗 Data Services            | Main MBM 4      | None              | N/A        |  |  |
| 🗄 💼 Applications             | Expansion 1     | None              | N/A        |  |  |
|                              |                 |                   |            |  |  |
|                              |                 |                   |            |  |  |
|                              |                 |                   |            |  |  |

3. Double-click in the **Configured Devices** field for the Main MBM slot corresponding to the location of the FEM. Select **FEM MBM** from the drop-down list.

| Modules       |                   |   |
|---------------|-------------------|---|
| Location      | Configured Device |   |
| Main MBM 1    | DSM32/DSM32+ MBM  |   |
| Main MBM 1.1  | DSM16             |   |
| Main MBM 1.2  | DSM16             |   |
| Main MBM 2    | None              | ~ |
| Main MBM 3    | DTM-PRI           | ~ |
| Main MBM 4    | DTM-DPNSS         | _ |
| Expansion 1   | DTM-DASS2         |   |
| Expansion 1.1 | BRI-ST4 MBM       |   |
| Expansion 1.2 | 8x16 MBM          |   |
| Expansion 1.2 | FEM MBM           |   |
| Expansion 1.4 | DSM32/DSM32+ MBM  |   |
| Expansion 1.5 | DSM16/DSM16+ MBM  | ~ |

4. A further 6 sub-locations will appear, corresponding to the 6 possible Norstar Expansion Modules that could be connected via the FEM (Main MBM 2.1–2.6 in the example below).

| 1odules      |                   |            |
|--------------|-------------------|------------|
| Location     | Configured Device | Dip Switch |
| Main MBM 1   | DSM32/DSM32+ MBM  | All On     |
| Main MBM 1.1 | DSM16             | N/A        |
| Main MBM 1.2 | DSM16             | N/A        |
| Main MBM 2   | FEM MBM           | All On     |
| Main MBM 2.1 | None              | N/A        |
| Main MBM 2.2 | None              | N/A        |
| Main MBM 2.3 | None              | N/A        |
| Main MBM 2.4 | None              | N/A        |
| Main MBM 2.5 | None              | N/A        |
| Main MBM 2.6 | None              | N/A        |
| Main MBM 3   | BRI-ST4 MBM       | All On     |
| Main MBM 4   | DTM-PRI           | All On     |
| Expansion 1  | MBM-6             | N/A        |

5. Double-click in the **Configured Devices** field for each connected Norstar Expansion Module, and select either Norstar TM, Norstar SM, or Norstar ASM (refer to the beginning of this section for descriptions).

| Modules      |                   |            |
|--------------|-------------------|------------|
| Location     | Configured Device | Dip Switch |
| Main MBM 1   | DSM32/DSM32+ MBM  | All On     |
| Main MBM 1.1 | DSM16             | N/A        |
| Main MBM 1.2 | DSM16             | N/A        |
| Main MBM 2   | FEM MBM           | All On     |
| Main MBM 2.1 | Norstar SM        | 💙 No Cfg   |
| Main MBM 2.2 | None              | N/A        |
| Main MBM 2.3 | Norstar TM        | N/A        |
| Main MBM 2.4 | Norstar SM        | N/A        |
| Main MBM 2.5 | Norstar ASM       | N/A        |
| Main MBM 2.6 | None              | N/A        |

 If selecting Norstar TM, the Location column is further expanded to allow the 3 possible cards in the Norstar Global Line Module to be configured (Main MBM 2.2.1-2.2.3 in the example below). Double-click in the corresponding **Configured Device** field and select either **Loop TC** for an Analog card, or **BRI-ST4** for a BRI card.

| 1odules        |                   |                 |
|----------------|-------------------|-----------------|
| Location       | Configured Device | Dip Switch      |
| Main MBM 2     | FEM MBM           | All On          |
| Main MBM 2.1   | Norstar SM        | No Cfg          |
| Main MBM 2.2   | Norstar TM        | N/A             |
| Main MBM 2.2.1 | BRI-ST4           | No Cfg          |
| Main MBM 2.2.2 | BRI-ST4           | No Cfg          |
| Main MBM 2.2.3 | BRI-ST4           | No Cfg          |
| Main MBM 2.3   | None              | N/A             |
| Disable        | Enable Deconf     | igure Configure |

7. When the required Norstar Expansion Module type (and line card type for Norstar TM) has been selected, the **Configure** button becomes active. Click on the **Configure** button to configure extension or line allocations to the Norstar Expansion Module.

| Nodules        |                   |            |
|----------------|-------------------|------------|
| Location       | Configured Device | Dip Switch |
| Main MBM 2     | FEM MBM           | All On     |
| Main MBM 2.1   | Norstar SM        | No Cfg     |
| Main MBM 2.2   | Norstar TM        | N/A        |
| Main MBM 2.2.1 | BRI-ST4           | No Cfg     |
| Main MBM 2.2.2 | BRI-ST4           | No Cfg     |
| Main MBM 2.2.3 | BRI-ST4           | No Cfg     |
| Main MBM 2.3   | None              | N/A        |

- 8. The **Configure** dialog box will appear. You can accept the defaults or configure new extension (station) or line (trunk) information:
  - Norstar Station Module: Accept the defaults or configure the Start DN, Public received digits/OLI, and Private received digits/OLI. The received digits and OLI information will be assigned sequentially to the number of stations available on that module. There is also the option of assigning Target Lines to the extensions on the MBM. Tick the Assign target lines check box to do this.

| Configure                    |            |
|------------------------------|------------|
| Module type:                 | Norstar SM |
| Start DN:                    | 279        |
| Public received digits/OLI:  | 279        |
| Private received digits/OLI: | 279        |
| Assign target lines:         |            |
| _                            | OK Cancel  |

 Norstar Trunk Module: Accept the default Start Line number or enter a new starting line number for the trunks presented on the MBM.

| Configure    |           |
|--------------|-----------|
| Module type: | BRI-ST4   |
| Start Line:  | 145       |
| -            | OK Cancel |

**Note:** There must be enough DN's available in the system to populate the entire Norstar Expansion Module being configured, otherwise you will not be able to configure the module and it will not function.

**Note:** There must be enough consecutive line numbers available in the system to populate the entire Norstar Expansion Module being configured, otherwise you will not be able to configure the module and it will not function.

**Note:** Received Digits and OLI settings can be configured in other areas of Element Manager, such as Telephony, Active Sets. However, configuring these settings in Telephony Resources is a convenient and time saving method, if feasible on your installation.

- 9. Click on **OK** when you have entered the required settings.
- 10. The FEM dip switches should be set to all **On**.

11. The full ranges of extensions or lines associated with each Norstar Extension Module are listed in the **Low** and **High** columns. This may be useful to note for reference purposes.

| Telephony Resources |                   |            |       |          |     |      |
|---------------------|-------------------|------------|-------|----------|-----|------|
| Modules             |                   |            |       |          |     |      |
| Location            | Configured Device | Dip Switch | Bus   | State    | Low | High |
| Main MBM 2          | FEM MBM           | All On     | N/A   | N/A      | N/A | N/A  |
| Main MBM 2.1        | Norstar SM        | N/A        | 20.1  | Enabling | 279 | 450  |
| Main MBM 2.2        | Norstar TM        | N/A        | N/A   | N/A      | N/A | N/A  |
| Main MBM 2.2.1      | BRI-ST4           | N/A        | 21.1  | Enabling | 061 | 068  |
| Main MBM 2.2.2      | BRI-ST4           | N/A        | 21.2  | Enabling | 099 | 106  |
| Main MBM 2.2.3      | BRI-ST4           | N/A        | 21.3  | Enabling | 069 | 076  |
| Main MBM 2.3        | None              | N/A        | N/A   | N/A      | N/A | N/A  |
| Main MBM 2.4        | None              | N/A        | N/A   | N/A      | N/A | N/A  |
| Main MBM 2.5        | None              | N/A        | N/A   | N/A      | N/A | N/A  |
| Main MBM 2.6        | None              | N/A        | N/A   | N/A      | N/A | N/A  |
| Disable             | Enable            | Deconf     | igure | Configu  | ure | ]    |

12. The BCM should now be shut down to allow FEM MBM installation. All the FEM dip switches should be set to **On**.

Note: Do not install MBM's whilst the BCM is powered up.

13. Switch to the Administration tab, and navigate to Utilities, Reset.

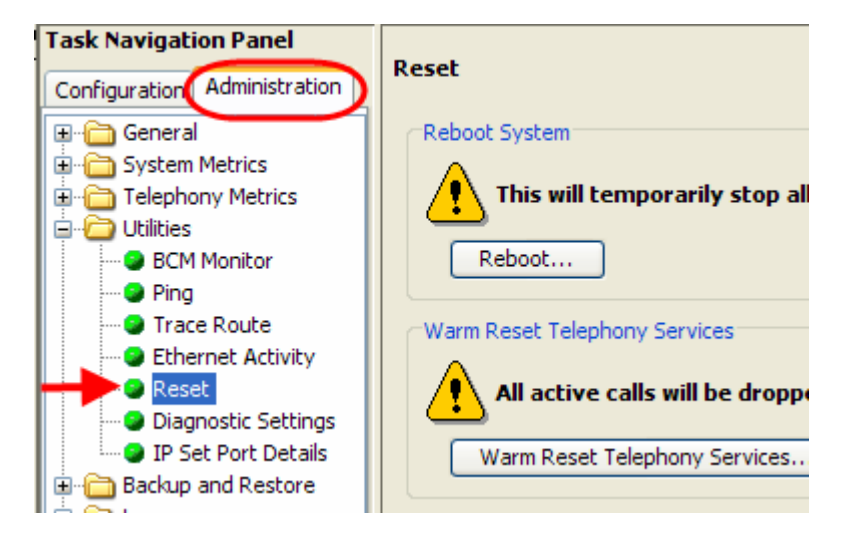

14. Click on the Shutdown System button.

| Reset                                        |                                          |
|----------------------------------------------|------------------------------------------|
| Reboot System                                |                                          |
| This will temporarily stop all services      |                                          |
| Reboot                                       |                                          |
| Warm Reset Telephony Services                |                                          |
| All active calls will be dropped             |                                          |
| Warm Reset Telephony Services                |                                          |
| Cold Reset Telephony Services                |                                          |
| This will erase all telephony programming,   | and will erase Voice Message mailboxes a |
| Cold Reset Telephony Services                |                                          |
| Shutdown BCM System                          |                                          |
| This action stops all services in preparatio | n for removing power from the system     |
| Shutdown System                              |                                          |

15. Click **OK** to shutdown the BCM.

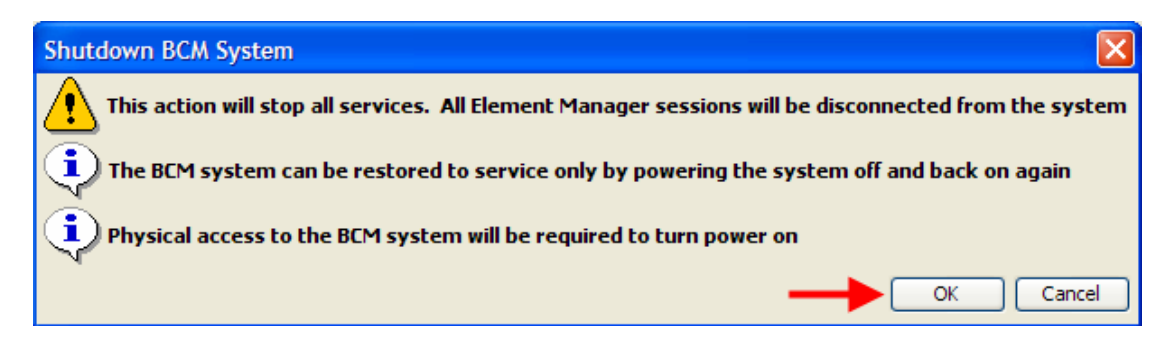

16. An advisory dialog box will display. Click **OK** to close the box.

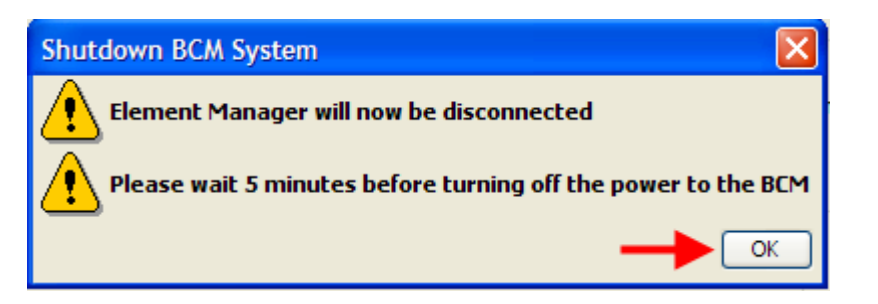

17. When the BCM is fully powered down, i.e. the status and power LED's are unlit, it will be safe to install the FEM MBM's. The FEM dip switches should be all be set to **On** before installing in the BCM. Refer to the **Installing the Media Bay Modules** section of this guide.

## **Installing the Media Bay Modules**

Before you install the MBMs into the BCM system, you must set the DIP switches. The dipswitches can be found at the rear of the module itself and can be set to ON and OFF following certain rules.

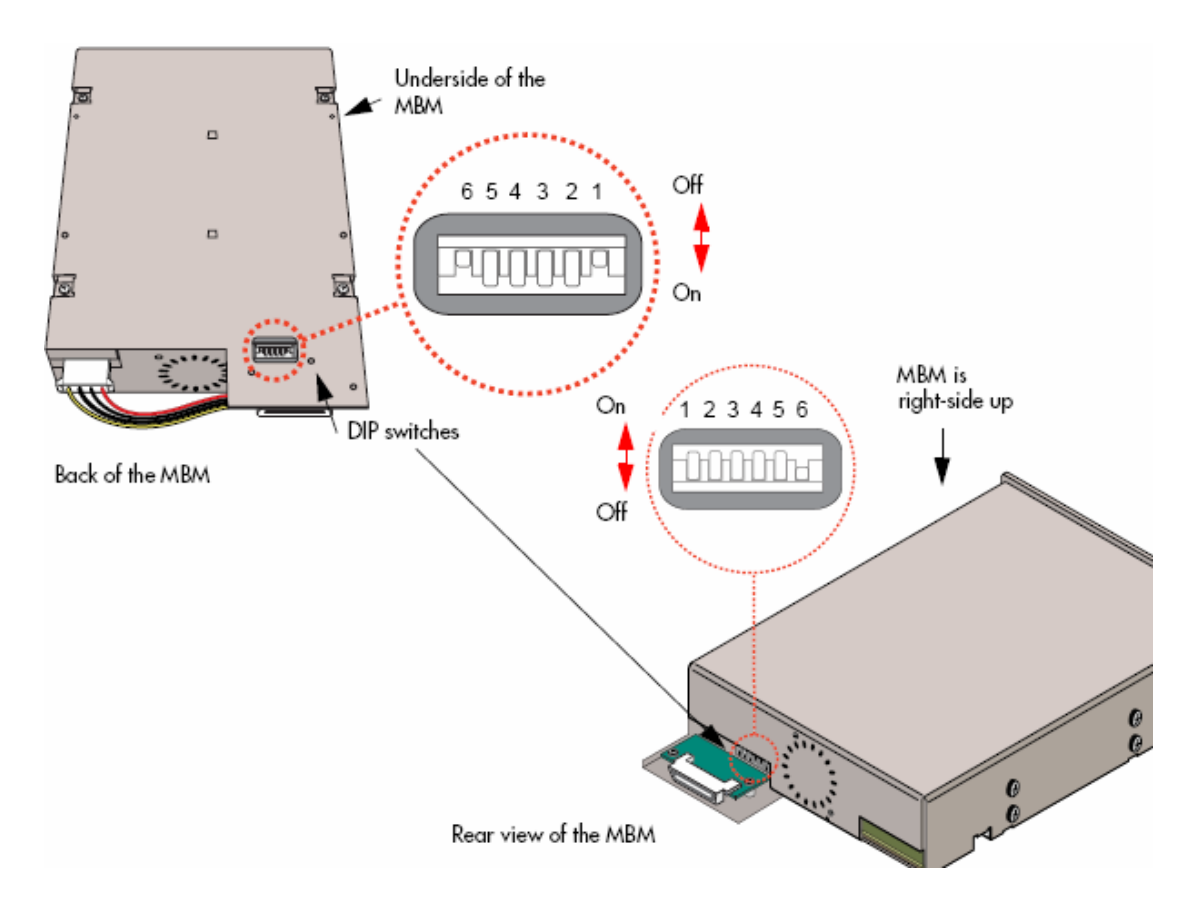

Most MBM's only have the dip switches shown above. For the G4/8x16, GASM, and GATM MBM's, please refer to the **MBM's Requiring Further Dip Switch Configuration** section of this guide for further information on configuring the dip switches on the rear right side of the MBM.

For all MBM's, use the following procedure to configure the dip switches on the rear left side of the MBM (as shown above), before installing in either the main or expansion unit.

**Note:** Both the BCM main and expansion units should be powered down before installing MBM's.

- Refer to the dip switch settings you noted whilst performing the Configuring Media Bay Modules in Telephony Resources section of this guide.
- 2. Configure each MBM's dip switches accordingly (all **On** for main unit MBM's).
- 3. Install each MBM in the appropriate location on the main unit. Expansion unit MBM's can be installed in any expansion unit bay.
- 4. Power up the BCM. This can be performed by use of the on/off rocker switch at the rear of the BCM unit.

**Note:** It may be necessary to disconnect and reconnect the power lead whilst the power switch is in the off position, before the BCM can be powered up.

- 5. Power up the expansion unit. Again this can be performed by use of the on/off switch at the rear of the BCM unit.
- 6. Connect any wiring to the Media Bay Modules.
- 7. It may now be necessary to perform further configuration of the MBM's in Telephony Resources. Refer to the **Media Bay Module Specific Settings** section of the this guide.

### MBM's Requiring Further Dip Switch Configuration

The G4/8x16, GASM, and GATM modules require further configuration for regional settings.

#### G4/8x16 & GATM MBM Regional Settings

Configure the dip switches on the rear right side of these modules to off (down). These MBM's will automatically download the correct regional settings from the BCM, dependent on the Telephony Region selected during the initialization process (refer to the Setting the Start DN and Telephony Region section of the System Start Up Guide).

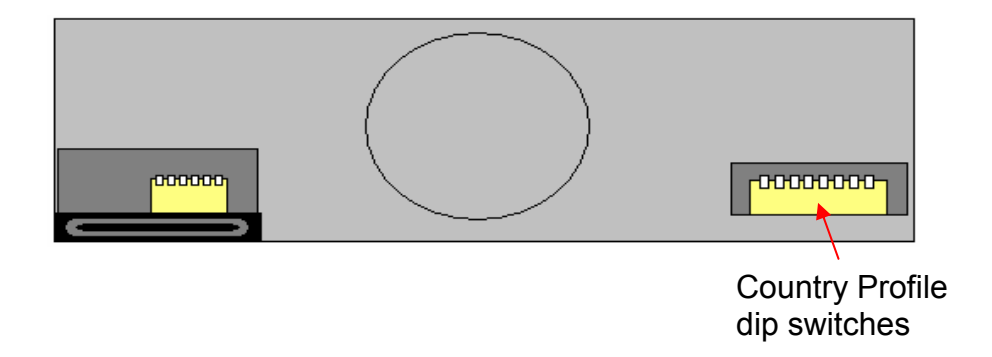

#### GASM MBM Regional Settings

Set the dip switches on the rear right side according to the below tables.

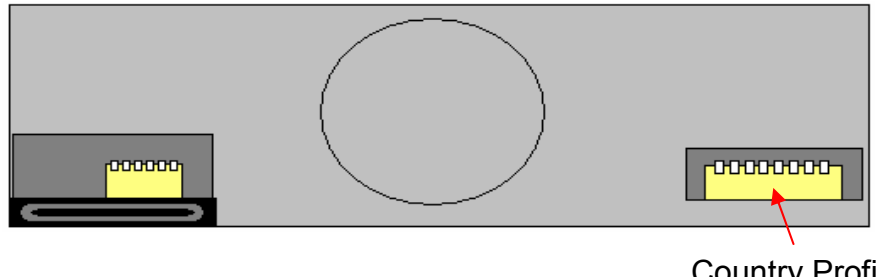

Country Profile dip switches

#### GASM right hand side dipswitch settings (switch 1-3)

| Switch   | Description                                                                                | Setting                                                                                                    |
|----------|--------------------------------------------------------------------------------------------|----------------------------------------------------------------------------------------------------|
| Switch 1 | Determines the firmware download capability.                                               | OFF—Standard mode (firmware<br>downloading not supported)                                                                                                 |
|          |                                                                                            | ON—Enhanced mode (firmware<br>downloading supported)                                                                                                    |
| Switch 2 | Determines when the firmware is<br>downloaded from the BCM450<br>(for enhanced mode only). | OFF—if you want the GASM to<br>download the firmware when the<br>firmware version in the BCM450<br>is different from the version in the<br>GASM (default) |
|          |                                                                                            | ON—if you want the GASM to<br>download the firmware whenever<br>a cold start occurs for the<br>BCM450                                                     |
| Switch 3 | Enables or disables echo<br>cancell <b>a</b> tion                                          | OFF—Enablesechocancellation<br>(default)                                                                                                    |
|          |                                                                                            | ON—Disables echo cancellation                                                                                                    |

#### GASM right hand side dipswitch settings (switch 4–8)

| Switches 4 to 8 select the region for the GASM8 as follows: |     |     |     |     |     |  |
|-------------------------------------------------------------|-----|-----|-----|-----|-----|--|
| Switch 4 Switch 5 Switch 6 Switch 7 Switch 8                |     |     |     |     |     |  |
| North America                                               | OFF | OFF | OFF | OFF | OFF |  |
| United Kingdom                                              | OFF | OFF | OFF | OFF | ON  |  |
| Australia                                                   | OFF | OFF | OFF | ON  | OFF |  |
| Poland                                                      | OFF | OFF | OFF | ON  | ON  |  |

# **Additional Information**

This section contains information and procedures that may not be required in all situations.

# **Additional MBM Configuration**

## **De-configuring Media Bay Modules**

Should it be necessary to remove a MBM, or replace a MBM with a different type, then the MBM should be de-configured in Telephony Resources. Deconfiguring a MBM has the effect or erasing its programming (i.e. lines and DN numbers will be removed), allowing that resource to be left un-configured, or allowing that resource to be re-configured as another MBM.

Use the following procedure to de-configure a MBM.

- 1. Launch Element Manager and connect to your BCM450.
- 2. In the **Configuration** tab, open the **Resources** folder and click on **Telephony Resources**.

| Task Navigation Panel        | Telephony Re  | Sources           |            |
|------------------------------|---------------|-------------------|------------|
| Configuration Administration | reception, ne | Sources           |            |
| ·····• Welcome               | Modules       |                   |            |
| 🕀 🔂 System                   | Location      | Configured Device | Dip Switch |
| 🗄 🗀 Administrator Access     | Main MBM 1    | DSM32/DSM32+ MBI  | M All On   |
| 🖨 🗁 Resources                | Main MBM 1.1  | DSM16             | N/A        |
| Application Resources        | Main MBM 1.2  | DSM16             | N/A        |
| OMedia Gateways              | Main MBM 2    | FEM MBM           | All On     |
| Port Ranges                  | Main MBM 2.1  | Norstar SM        | N/A        |
| Telephony Resources          | Main MBM 2.2  | Norstar TM        | N/A        |
| Dial Up Interfaces           | Main MBM 2.2. | .1 BRI-ST4        | N/A        |
| 🗄 🛅 Telephony                | Main MBM 2.2. | .2 BRI-ST4        | N/A        |
| 🗄 🛅 Data Services            | Main MBM 2.2. | .3 BRI-ST4        | No Cfg     |
| 🗄 🖓 🧰 Applications           | Main MBM 2.3  | None              | N/A        |
|                              | Main MBM 2.4  | None              | N/A        |
|                              | Main MBM 2.5  | None              | N/A        |
|                              | Main MBM 2.6  | None              | N/A        |
|                              | Main MBM 3    | BRI-ST4 MBM       | All On     |
|                              | Main MBM 4    | DTM-PRI           | All On     |
|                              | Expansion 1   | MBM-6             | N/A        |
|                              | Expansion 1.1 | DSM32+ MBM        | 011111     |

3. Select the MBM to be removed or replaced, and click on the **Deconfigure** button.

| Modules        |                   |            |      |          |     |      |
|----------------|-------------------|------------|------|----------|-----|------|
| Location       | Configured Device | Dip Switch | Bus  | State    | Low | High |
| Main MBM 1     | DSM32/DSM32+ MBM  | All On     | N/A  | N/A      | 221 | 252  |
| Main MBM 1.1   | DSM16             | N/A        | 10.1 | Enabled  | 221 | 236  |
| Main MBM 1.2   | DSM16             | N/A        | 11.1 | Enabling | 237 | 252  |
| Main MBM 2     | FEM MBM           | All On     | N/A  | N/A      | N/A | N/A  |
| Main MBM 2.1   | Norstar SM        | N/A        | 20.1 | Enabling | 279 | 450  |
| Main MBM 2.2   | Norstar TM        | N/A        | N/A  | N/A      | N/A | N/A  |
| Main MBM 2.2.1 | BRI-ST4           | N/A        | 21.1 | Enabling | 069 | 076  |
| Main MBM 2.2.2 | BRI-ST4           | N/A        | 21.2 | Enabling | 077 | 084  |
| Main MBM 2.2.3 | BRI-ST4           | No Cfg     | N/A  | N/A      | N/A | N/A  |
| Main MBM 2.3   | None              | N/A        | N/A  | N/A      | N/A | N/A  |
| Main MBM 2.4   | None              | N/A        | N/A  | N/A      | N/A | N/A  |
| Main MBM 2.5   | None              | N/A        | N/A  | N/A      | N/A | N/A  |
| Main MBM 2.6   | None              | N/A        | N/A  | N/A      | N/A | N/A  |
| Main MBM 3     | BRI-ST4 MBM       | All On     | 30.1 | Enabling | 061 | 068  |
| Main MBM 4     | DTM-PRI           | All On     | 40.1 | Enabled  | 115 | 144  |
| Expansion 1    | MBM-6             | N/A        | N/A  | N/A      | N/A | N/A  |
| Expansion 1.1  | DSM32+ MBM        | 011111     | 50.1 | Enabling | 287 | 418  |

**Note:** Some modules require sub-modules to be select for de-configuration. For example, to remove the FEM the Norstar SM entries would need to be de-configured, and the Norstar TM modules (MBM 2.2.1-2.2.3 in the example above) would need to be selected and de-configured individually.

4. The Deconfigure dialog box will appear. Click on the **OK** button to proceed.

| Deconfigure                                     | ×   |
|-------------------------------------------------|-----|
| This will erase all of this device's programmin | ng. |
| Module type: BRI-ST4 MBM                        |     |
| OK Cancel                                       |     |

5. All the configuration associated with that MBM will be removed. If you are replacing the MBM with a module of a different type, select the new MBM type from the **Configured** device column. If the MBM is not being replaced, select **None** from the **Configured Device** column.

| Modules        |                   |            |         |          |     |   |
|----------------|-------------------|------------|---------|----------|-----|---|
| Location       | Configured Device | Dip Switch | Bus     | State    | Low |   |
| Main MBM 1     | DSM32/DSM32+ MBM  | All On     | N/A     | N/A      | 221 | 2 |
| Main MBM 1.1   | DSM16             | N/A        | 10.1    | Enabled  | 221 | 2 |
| Main MBM 1.2   | DSM16             | N/A        | 11.1    | Enabling | 237 | 2 |
| Main MBM 2     | FEM MBM           | All On     | N/A     | N/A      | N/A | N |
| Main MBM 2.1   | Norstar SM        | N/A        | 20.1    | Enabling | 279 | 4 |
| Main MBM 2.2   | Norstar TM        | N/A        | N/A     | N/A      | N/A | N |
| Main MBM 2.2.1 | BRI-ST4           | N/A        | 21.1    | Enabling | 069 | C |
| Main MBM 2.2.2 | BRI-ST4           | N/A        | 21.2    | Enabling | 077 | C |
| Main MBM 2.2.3 | BRI-ST4           | No Cfg     | N/A     | N/A      | N/A | N |
| Main MBM 2.3   | None              | N/A        | N/A     | N/A      | N/A | N |
| Main MBM 2.4   | None              | N/A        | N/A     | N/A      | N/A | Ν |
| Main MBM 2.5   | None              | N/A        | N/A     | N/A      | N/A | N |
| Main MBM 2.6   | None              | N/A        | N/A     | N/A      | N/A | N |
| Main MBM 3     | BRI-ST4 MBM 🛛 💌   | No Cfg     | N/A     | N/A      | N/A | N |
| Main MBM 4     | None 🔥            | All On     | 40.1    | Enabled  | 115 | 1 |
| Expansion 1    | ASM/ASM+ MBM      | N/A        | N/A     | N/A      | N/A | N |
| Expansion 1.1  | 4x16 MBM          | 011111     | 50.1    | Enabling | 287 | 4 |
| Disable        | CTM4/GATM4 MBM    | Deconfi    | igure   | Configu  | ire | ٦ |
|                | СТМ8/GATM8 МВМ    |            | igaronn | Coninge  |     |   |
|                | DTM-PRI           |            |         |          |     |   |
|                | DTM-DPNSS         |            |         |          |     |   |
|                | DTM-DASS2         |            |         |          |     |   |

## Disabling/Enabling MBM's

Element Manager allows the MBM's to be disabled and re-enabled when required. When initial configuration of the MBM has taken place (refer to the **Configuring Media Bay Module's in Telephony Resources** section of this guide) the MBM will automatically be placed in the Enabled state (or Enabling until the module and associated connections have been installed). The module can be disabled for MBM specific configuration purposes, or to take the module temporarily out of service.

Use the following procedure to disable and re-enable a MBM.

1. Launch Element Manager and connect to your BCM450.

2. In the **Configuration** tab, open the **Resources** folder and click on **Telephony Resources**.

| Task Navigation Panel        | Telephony Peco | UPCAS             |
|------------------------------|----------------|-------------------|
| Configuration Administration | Telephony Reso | urces             |
| : Welcome                    | Modules        |                   |
| 🗄 🗁 System                   | Location       | Configured Device |
| 🗄 🛅 Administrator Access     | Main MBM 1     | DSM32/DSM32+ MBM  |
| 🚊 🗁 Resources                | Main MBM 1.1   | DSM16             |
| Application Resources        | Main MBM 1.2   | DSM16             |
| 🕒 Media Gateways             | Main MBM 2     | None              |
| Port Ranges                  | Main MBM 3     | BRI-ST4 MBM       |
| Telephony Resources          | Main MBM 4     | DTM-PRI           |
| Oial Up Interfaces           | Expansion 1    | MBM-6             |
| 🗄 🛅 Telephony                | Exercise 1.1   | DEM22   MRM       |

3. Select the MBM you wish to disable, and click on **Disable**.

| Modules       |                   |            |      |         |
|---------------|-------------------|------------|------|---------|
| Location      | Configured Device | Dip Switch | Bus  | State   |
| Main MBM 1    | DSM32/DSM32+ MBM  | All On     | N/A  | N/A     |
| Main MBM 1.1  | DSM16             | N/A        | 10.1 | Enable  |
| Main MBM 1.2  | DSM16             | N/A        | 11.1 | Enablir |
| Main MBM 2    | None              | N/A        | N/A  | N/A     |
| Main MBM 3    | BRI-ST4 MBM       | No Cfg     | N/A  | N/A     |
| Main MBM 4    | DTM-PRI           | All On     | 40.1 | Enable  |
| Expansion 1   | MBM-6             | N/A        | N/A  | N/A     |
| Expansion 1.1 | DEM22   MRM       | 011111     | E0 1 | Enabli  |

4. The State will change to **Disabled**. Change the settings required and click on the **Enable** button to re-enable the module.

|                                                                               | urces                                                                                                    |                |                    |                  |   |
|-------------------------------------------------------------------------------|----------------------------------------------------------------------------------------------------|----------------|--------------------|------------------|---|
| Modules                                                                       |                                                                                                    |                |                    |                  |   |
| Location                                                                      | Configured Device                                                                                                    | Dip Switch     | Bus                | State            |   |
| Main MBM 1.2                                                                  | DSM16                                                                                                    | N/A            | 11.1               | Enabling         | 2 |
| Main MBM 2                                                                    | None                                                                                                    | N/A            | N/A                | N/A              | N |
| Main MBM 3                                                                    | BRI-ST4 MBM                                                                                                    | No Cfg         | N/A                | N/A              | N |
| Main MBM 4                                                                    | DTM-PRI                                                                                                    | All On         | 40.1               | Disabled         | 1 |
| Expansion 1                                                                   | MBM-6                                                                                                    | N/A            | N/A                | N/A              | N |
| Expansion 1.1                                                                 |                                                                                                    | 011111         | E0 1               | Enabling         | 2 |
| Disablo                                                                       | Enable                                                                                                    | Deconf         | igure              | Configur         | e |
|                                                                               |                                                                                                    |                |                    |                  |   |
| Details for Module                                                            | e: Main MBM 4<br>arameters Trunk Port                                                                                | t Details Prov | ision Lines        |                  |   |
| Details for Module<br>Trunk Module P<br>Trunk type                            | e: Main MBM 4<br>arameters Trunk Port                                                                                | t Details Prov | ision Lines<br>Ove | erlap receiving: |   |
| Details for Module<br>Trunk Module P<br>Trunk type<br>Protoco                 | e: Main MBM 4<br>arameters Trunk Port<br>e: PRI<br>pl: Euro                                                          | t Details Prov | ision Lines<br>Ove | erlap receiving: |   |
| Details for Module<br>Trunk Module P<br>Trunk type<br>Protoco<br>Clock source | e: Main MBM 4<br>arameters Trunk Port<br>e: PRI<br>bl: Euro<br>e: Internal                                           | t Details Prov | ision Lines<br>Ove | erlap receiving: |   |
| Details for Module<br>Trunk Module P<br>Trunk type<br>Protoco<br>Clock source | e: Main MBM 4<br>arameters Trunk Port<br>e: PRI<br>ol: Euro<br>e: Internal<br>Primary external                       | t Details Prov | ision Lines<br>Ove | erlap receiving: |   |
| Details for Module<br>Trunk Module P<br>Trunk type<br>Protoco<br>Clock source | e: Main MBM 4<br>arameters Trunk Port<br>e: PRI<br>ol: Euro<br>e: Internal<br>Primary external<br>Secondary external | t Details Prov | ision Lines<br>Ove | erlap receiving: |   |

## Media Bay Module Specific Settings

It may be necessary to change specific settings on each module, e.g. protocols or clock source for example. The following sections describe how to configure detailed settings on each Media Bay Module.

Use the following procedure to configure the MBM specific settings.

- 1. Launch Element Manager and connect to your BCM.
- 2. In the **Configuration** tab, open the **Resources** folder and click on **Telephony Resources**.

3. Select the MBM you want to further configure. The MBM specific settings can be found in the **Details for Module** section in the lower half of the screen.

| Task Navigation Panel        | Talanhany Pac    |                     |                 |              |                |     |
|------------------------------|------------------|---------------------|-----------------|--------------|----------------|-----|
| Configuration Administration | relephony Kes    | ources              |                 |              |                |     |
| : • Welcome                  | Modules          |                     |                 |              |                |     |
| 🗄 🖓 🧰 System                 | Location         | Configured Device   | Dip Switch      | Bus S        | itate          | Low |
| 🕀 🛅 Administrator Access     | Expansion 1.1    | DSM32+ MBM          | 011111          | 50.1 En      | abling         | 287 |
| 🚊 🗁 Resources                | Expansion 1.2    | DSM16+ MBM          | 011110          | 51.1 En      | abling         | 419 |
| - O Application Resources    | Expansion 1.3    | ASM/ASM+ MBM        | 111101          | 52.1 En      | abled          | 435 |
| 🛛 🕙 Media Gateways 📥         | Expansion 1.4    | DTM-PRI             | 111100          | 53.1 En      | abled          | 061 |
| Port Ranges                  | Expansion 1.5    | BRT-ST4 MBM         | 111011          | 54.1 En      | abled          | 091 |
| Telephony Resources          | Disable          | Enable              | Deco            | nfigure      | Configu        | ire |
| Dial Up Interfaces           |                  |                     |                 |              |                |     |
| 🗄 💼 Telephony                |                  |                     |                 |              |                |     |
| 🗈 💼 Data Services            | Details for Modu | ile: Expansion 1.4  |                 |              |                | - 1 |
| ⊡ ← Contractions             |                  |                     |                 |              |                | - 1 |
|                              | Trunk Module     | Parameters Trunk Po | ort Details Pro | vision Lines |                |     |
|                              | Trunk ty         | pe: PRI             |                 | Ove          | rlap receiving |     |
|                              | in danie dy      |                     |                 |              |                |     |
|                              | Proto            | col: Euro           | ~               | <u></u>      |                | - 1 |
|                              | Clock sour       | ce: Internal        | ~               | *            |                |     |
|                              |                  | L                   |                 |              |                |     |
|                              |                  |                     |                 |              |                | _   |

- 4. Use the following sections as a reference for configuring each MBM type.
- 5. Changes made in the **Details for Module** sections may result in the following window. Click **OK** to make the changes.

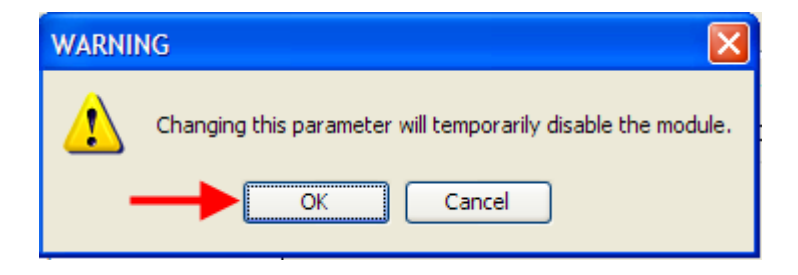

6. When you have made any changes to the MBM's, ensure they are in the **Enabled** state (the **Enable** button will be greyed out).

| Configuration Administration                                        | Telephony Res   | ources              |                |            |                  |       |
|---------------------------------------------------------------------|-----------------|---------------------|----------------|------------|------------------|-------|
| ····· • Welcome                                                     | Modules         |                     |                |            |                  |       |
| ± ⊡ System                                                          | Location        | Configured Device   | Dip Switch     | Bus        | State            |       |
| E Gaministrator Access                                              | Expansion 1.1   | DSM32+ MBM          | 011111         | 50.1       | Enabling         | 28    |
| Carlo Resources                                                     | Expansion 1.2   | DSM16+ MBM          | 011110         | 51.1       | Enabling         | 41    |
| Application Resources                                               | Expansion 1.3   | ASM/ASM+ MBM        | 111101         | 52.1       | Enabled          | 43    |
| 🕤 Media Gateways                                                    | Expansion 1.4   | DTM-PRI             | 111100         | 53.1       | Enabled          | )(    |
| 🕤 Port Ranges                                                       | Expansion 1.5   | BRI-ST4 MBM         | 111011         | 54.1       | Enabled          | 0.    |
| <ul> <li>Telephony Resources</li> <li>Dial Up Interfaces</li> </ul> | Disable         | Enable              | Deco           | nfigure.   | Confi            | gure  |
| Telephony<br>Data Services                                          | Details for Mod | ule: Expansion 1.4  |                |            |                  |       |
|                                                                     | Trunk Module    | Parameters Trunk Po | rt Details Pro | ovision Li | nes              |       |
|                                                                     | Trunk ty        | pe: PRI             |                |            | Overlap receivir | ng: 🗌 |

Note: Some settings are only available in certain regional profiles.

## Trunk Media Bay Modules

| Media Bay Module             | Utility                                       |
|------------------------------|-----------------------------------------------|
| DTM Digital (Trunk Media Bay | Connects digital public switched telephone    |
| Module)                      | lines to the BCM system (PRI, DASS2,          |
|                              | DPNSS)                                        |
| ISDN BRI Module (Basic Rate  | Connects a maximum of four ISDN BRI S/T       |
| Interface)                   | interfaces.                                   |
| CTM4/CTM8 (Caller ID Media   | Connects a maximum of four (CTM4) or eight    |
| Bay Module)                  | (CTM8) analog public switched telephone       |
|                              | lines to the BCM system.                      |
| GATM4/GATM8 (Global          | Connects 4/8 analog public switched           |
| Analogue Trunk Module)       | telephone lines to the BCM system.            |
| ADID4/ADID8                  | Connects 4/8 Analog Direct Inward Dial trunks |
|                              | to the system                                 |

#### **Clock Sources and Digital Trunk/BRI Modules**

- 1. For each DTM and BRI, choose one of the following settings: **Primary** external, Secondary external, or Internal:
- 2. Primary external: The DTM/BRI obtains the timing from the network and the system synchronizes to it. This is the default value for the first DTM in a BCM. There should only be one defined Primary clock source on a System. Private network: If this system is in a private network and is intended to provide the master clock for that private network, the system must have one, and only one, Primary clock reference on a DTM or BRI. If this system is intended to act as clock master in a private network, then all clock sources should be set to Timing Master on this system.

- 3. Secondary external: The DTM/BRI acts as a standby reference point. If there are excessive errors on the Primary reference link, or the DTM/BRI designated as Primary reference fails, the Secondary DTM/BRI obtains the timing from the network to be used for system synchronization. This is the default value for the second DTM in a BCM. Private network: If this system is in a private network, then there should be no Secondary reference defined on any DTM/BRI. Note that there should only be one defined Secondary clock source on a system.
- 4. Internal: The DTM/BRI does not obtain timing from the network, but transmits the internally-generated system timing, from the Primary/Secondary source, to equipment to which it is connected. Note that while in the absence of a DTM Primary clocking source a BRI module can be used for the primary timing reference, it is always recommended that, when possible, DTM(s) be used as primary (and secondary) clock sources and that any remaining DTMs/BRIs be set to Timing Master.

| Telephony Reso                   | ources                                   |                |           |                  |       |           |       |
|----------------------------------|------------------------------------------|----------------|-----------|------------------|-------|-----------|-------|
| Modules                          |                                          |                |           |                  |       |           |       |
| Location                         | Configured Device                        | Dip Switch     | Bus       | State            | Low   | High      | Total |
| Expansion 1.2                    | DSM16+ MBM                               | 011110         | 51.1      | Enabling         | 419   | 434       |       |
| Expansion 1.3                    | ASM/ASM+ MBM                             | 111101         | 52.1      | Enabled          | 435   | 442       |       |
| Expansion 1.4                    | DTM-PRI                                  | 111100         | 53.1      | Enabled          | 061   | 090       |       |
| Expansion 1.5                    | BRI-ST4 MBM                              | 111011         | 54.1      | Enabled          | 091   | 098       |       |
| Disable                          | Enable                                   | Deco           | nfigure.  | Confi            | gure  |           |       |
| Details for Modu<br>Trunk Module | le: Expansion 1.4<br>Parameters Trunk Po | rt Details Pro | ovision L | ines             |       |           |       |
| Trunk typ                        | pe: PRI                                  |                |           | Overlap receivir | ng: 🗌 | E1 Parame | ters  |
| Protoc                           | ol: Euro                                 | ~              | -         |                  |       | CRC4:     |       |
| Clock sour                       | ce: Primary external                     | *              |           |                  |       |           |       |

#### **Checking Line Provisioning**

1. As a general rule for Trunk modules (PRI, BRI, DASS2 etc.) you may wish to check that the lines/loops are provisioned. If the lines/loops are de-provisioned, the BCM will not have access to those lines/loops.

| 1odules                                             |                                                              |                |            |        |
|-----------------------------------------------------|--------------------------------------------------------------|----------------|------------|--------|
| Location                                            | Configured Device                                            | Dip Switch     | Bus        | Stat   |
| Expansion 1.2                                       | DSM16+ MBM                                                   | 011110         | 51.1       | Enabli |
| Expansion 1.3                                       | ASM/ASM+ MBM                                                 | 111101         | 52.1       | Enable |
| Expansion 1.4                                       | DTM-PRI                                                      | 111100         | 53.1       | Enabl  |
| Expansion 1.5                                       | BRI-ST4 MBM                                                  | 111011         | 54.1       | Enable |
| Disable                                             | Enable                                                       | Deco           | nfigure    |        |
| Details for Modu                                    | Ile: Expansion 1.4                                           | rt Details     | vision Lir | nes    |
| Details for Modu                                    | Ile: Expansion 1.4<br>Parameters Trunk Po                    | rt Details     | vision Lir | nes    |
| Details for Modu<br>Trunk Module<br>Lines<br>Line A | ule: Expansion 1.4<br>Parameters Trunk Po<br>Provisioned     | rt Details     | vision Lir | nes    |
| Trunk Module                                        | Ile: Expansion 1.4<br>Parameters Trunk Po<br>Provisioned     | rt Details Pro | vision Lir | nes    |
| Details for Module                                  | Ile: Expansion 1.4<br>Parameters Trunk Po<br>Provisioned     | rt Details Pro | vision Lir | nes    |
| Trunk Module                                        | Ile: Expansion 1.4 Parameters Trunk Po Provisioned           | rt Details Pro | vision Lir | nes    |
| Trunk Module                                        | Ile: Expansion 1.4 Parameters Trunk Po Provisioned V V V V   | rt Details Pro | vision Lir | nes    |
| Trunk Module                                        | Ile: Expansion 1.4 Parameters Trunk Po Provisioned V V V V V | rt Details Pro | vision Lir | nes    |

## **DTM-PRI Modules**

#### **Telephony Resources**

| Location                                                         | Configured Device                                                             | Dip Switch     | Bus       | State                   | Low  | High               | Tota  |
|------------------------------------------------------------------|-------------------------------------------------------------------------------|----------------|-----------|-------------------------|------|--------------------|-------|
| Expansion 1.2                                                    | DSM16+ MBM                                                                    | 011110         | 51.1      | Enabling                | 419  | 434                |       |
| xpansion 1.3                                                     | ASM/ASM+ MBM                                                                  | 111101         | 52.1      | Enabled                 | 435  | 442                |       |
| xpansion 1.4                                                     | DTM-PRI                                                                       | 111100         | 53.1      | Enabled                 | 061  | 090                |       |
| xpansion 1.5                                                     | BRI-ST4 MBM                                                                   | 111011         | 54.1      | Enabled                 | 091  | 098                |       |
| Disable<br>Details for Modu                                      | Enable                                                                        | Deco           | onfigure. | Config                  | jure |                    | _     |
| Disable<br>Details for Modu<br>Trunk Module                      | Enable<br>ule: Expansion 1.4<br>Parameters Trunk Po                           | rt Details Pro | onfigure. | Config                  | jure |                    |       |
| Disable<br>Details for Modu<br>Trunk Module<br>Trunk ty          | Enable<br>Le: Expansion 1.4<br>Parameters Trunk Po<br>pe: PRI                 | rt Details Pro | onfigure. | nes<br>Overlap receivin | g:   | ⊂E1 Parame         | eters |
| Disable<br>Details for Modu<br>Trunk Module<br>Trunk ty<br>Proto | Enable<br>Lale: Expansion 1.4<br>Parameters Trunk Po<br>rpe: PRI<br>col: Euro | rt Details Pro | onfigure. | nes<br>Overlap receivin | g:   | E1 Paramo<br>CRC4: | eters |

- 1. In this example the system has a single PRI Digital Trunk Media Bay Module installed and the clock source has been set to Primary External to reflect this. The protocol should also be set as required. In this example Euro has been selected (other options are SL-1 and QSIG).
- 2. Make any changes as required.

| r ni wouule-Specific Sellings | PRI | Module-S | pecific | Settings |
|-------------------------------|-----|----------|---------|----------|
|-------------------------------|-----|----------|---------|----------|

| Attribute  | Value                                                                                                    |                                                    |                                          |              |                                            | Modu                        | le/line ty                           | ре                |                            |                                                 |                   |
|------------|----------------------------------------------------------------------------------------------------|----------------------------------------------------|------------------------------------------|--------------|--------------------------------------------|-----------------------------|--------------------------------------|-------------------|----------------------------|-------------------------------------------------|-------------------|
| Trunk type |                                                                                                    |                                                    |                                          |              |                                            | AI                          | l trunks                             |                   |                            |                                                 |                   |
|            | Indicates the type of                                                                                          | f trunks.                                          | This fiel                                | d is         | read-                                      | only for                    | all modu                             | les               | exc                        | ept DTM m                                       | odules.           |
| Protocol   | NI-2, DMS-100,                                                                                                 |                                                    |                                          |              |                                            | PRI                         |                                      |                   |                            | •                                               |                   |
|            | DMS-250,                                                                                                    |                                                    |                                          |              |                                            |                             |                                      |                   |                            |                                                 |                   |
|            | AT&T4ESS, SL-1,                                                                                                |                                                    |                                          |              |                                            |                             |                                      |                   |                            |                                                 |                   |
|            | Euro, ETSI Q.Sig                                                                                               |                                                    |                                          |              |                                            |                             |                                      |                   |                            |                                                 |                   |
|            | Choose the trunk p                                                                                             | rotocol u                                          | sed by y                                 | our          | servio                                     | e prov                      | der.                                 |                   |                            |                                                 |                   |
|            | The supported prot                                                                                             | ocols are                                          | :                                        |              |                                            |                             |                                      | ~                 |                            |                                                 |                   |
|            | PRI-11: NI (NI-1 an                                                                                            | d NI-2), I                                         | DMS-10                                   | ), L         | MS-2                                       | 50, AT                      | x14ESS,                              | SL-               | 1                          |                                                 |                   |
|            | PRI-ET: ETSTQSIG                                                                                               | , Euro, S                                          | oL-1                                     |              |                                            | kovoo                       | la ta dian                           |                   |                            |                                                 |                   |
|            | BRI: Protocol can a                                                                                            | len ha ee                                          | lected o                                 | n R          |                                            |                             | nder the (                           | ay.<br>Sont       | iau                        | ation > Re                                      | SOURCAS           |
|            | > Telephony Resou                                                                                              | ISO DC SC<br>Irces                                 |                                          |              | 1111-1                                     | 0003 0                      |                                      | 5011              | igui                       |                                                 | 3001003           |
|            | Note: Always check                                                                                             | k the line                                         | protoco                                  | l wi         | th the                                     | central                     | office.                              |                   |                            |                                                 |                   |
| NSF        | None, WATS,                                                                                                    |                                                    | ľ                                        |              |                                            | PRI                         |                                      |                   |                            |                                                 |                   |
| Extension  | ALL                                                                                                    |                                                    |                                          |              |                                            |                             |                                      |                   |                            |                                                 |                   |
|            | The Network Speci                                                                                              | fic Facilit                                        | ies (NSF                                 | ;) in        | forma                                      | tion ele                    | ment is u                            | sed               | to ı                       | equest a p                                      | articular         |
|            | service from the ne                                                                                            | twork. Se                                          | ettings a                                | e b          | ased                                       | on the                      | type of sv                           | vitch             | to to                      | which the li                                    | ne                |
|            | connects.                                                                                                    |                                                    |                                          |              |                                            |                             |                                      |                   |                            |                                                 |                   |
|            | Suggested settings                                                                                             | :                                                  |                                          |              |                                            |                             |                                      |                   |                            |                                                 |                   |
|            | DMS-100/250: NON                                                                                               |                                                    |                                          | -0           |                                            |                             |                                      |                   |                            |                                                 |                   |
|            | Siemens ESWD, LU                                                                                               |                                                    | 55: WA                                   | 5            |                                            |                             |                                      |                   |                            |                                                 |                   |
|            | When you select N                                                                                              | .L<br>ONE the                                      |                                          | ton          | eion h                                     | it is not                   | set for a                            |                   | onvi                       | <u></u>                                         |                   |
|            | When you select W                                                                                              | ATS the                                            |                                          | ten          | sion h                                     | it is set                   | for unha                             | nde               |                            | UTWATS o                                        | alle              |
|            | When you select Al                                                                                             | I the N                                            | SF exter                                 | nsic         | on is a                                    | lwavs s                     | et for all                           | CbC               | se                         | vices.                                          | ano.              |
|            | Appears only for NI                                                                                            | protocol                                           |                                          |              |                                            |                             |                                      |                   |                            |                                                 |                   |
| Protocol   | User, Network                                                                                                  |                                                    |                                          |              |                                            | PRI                         |                                      |                   |                            |                                                 |                   |
| type       | When you select SI                                                                                             | -1 proto                                           | colana                                   | ddi          | tional                                     | settina                     | Protocol                             | tvn               | - a                        | nnears                                          |                   |
|            | SL-1 protocol is a p                                                                                           | rivate ne                                          | tworking                                 |              | otocol                                     | . This a                    | llows vou                            | to                | desi                       | onate a BC                                      | M node            |
|            | as a Network (contr                                                                                            | oller). Th                                         | ne defau                                 | t se         | etting i                                   | s User                      | (client). I                          | n pu              | blic                       | network                                         |                   |
|            | configurations, the                                                                                            | CO is ge                                           | nerally c                                | ons          | sidered                                    | d the N                     | etwork sid                           | de o              | r co                       | ntroller.                                       |                   |
|            | Applies to SL-1 pro                                                                                            | tocol only                                         | <i>y</i> .                               |              |                                            |                             |                                      |                   |                            |                                                 |                   |
| B-channel  | Ascending                                                                                                    |                                                    |                                          |              |                                            | PRI                         |                                      |                   |                            |                                                 |                   |
| selection  | Sequential                                                                                                    |                                                    |                                          |              |                                            |                             |                                      |                   |                            |                                                 |                   |
| sequence   | Descending                                                                                                    |                                                    |                                          |              |                                            |                             |                                      |                   |                            |                                                 |                   |
|            | Sequential                                                                                                    |                                                    |                                          |              | olooto                                     | d for or                    |                                      | ling              |                            |                                                 |                   |
| Anower     | 1 2 2 4 or 5                                                                                                   | inei reso                                          |                                          | es           |                                            |                             | in process                           | sing              | <u>.</u>                   |                                                 |                   |
| timer      | 1, 2, 3, 4, 01 5                                                                                               |                                                    |                                          |              |                                            | FRI                         |                                      |                   |                            |                                                 |                   |
| umer       | Set the minimum du                                                                                             | iration of                                         | an anev                                  | vor          | signa                                      | l hoforc                    | a call is                            | con               | sido                       | red to be a                                     | neworod           |
| Disconnect | 60 100 260 460                                                                                                 |                                                    | an ans.                                  | vei          |                                            |                             |                                      | CON               | siuc                       |                                                 | nswereu.          |
| timer      | or 600                                                                                                    | Loop                                               |                                          |              |                                            |                             |                                      |                   |                            |                                                 |                   |
|            | milliseconds                                                                                                   |                                                    |                                          |              |                                            |                             |                                      |                   |                            |                                                 |                   |
|            | Specify the duration                                                                                           | n of an O                                          | pen Swi                                  | tch          | Interv                                     | al (OSI                     | ) before a                           | cal               | l on                       | a supervis                                      | ed                |
|            |                                                                                                    |                                                    |                                          |              |                                            |                             | ,                                    |                   |                            |                                                 |                   |
|            | external line is cons                                                                                          | sidered d                                          | isconneo                                 | ctec         | 1. This                                    | setting                     | i must ma                            | itch              | the                        | setting for                                     | the line          |
|            | external line is cons<br>at the central office                                                                 | idered d<br>(CO).                                  | isconneo                                 | ctec         | I. This                                    | setting                     | must ma                              | itch              | the                        | setting for                                     | the line          |
|            | external line is cons<br>at the central office<br>You must enable di                                           | sidered d<br>(CO).<br>sconnect                     | isconneo<br>t supervi                    | ctec<br>sioi | l. This<br>n by cl                         | setting                     | ) must ma<br>g the Line              | tch<br>Tru        | the<br>Ink                 | setting for<br>mode attri                       | the line<br>bute. |
|            | external line is cons<br>at the central office<br>You must enable di<br>Under the Telephor                     | sidered d<br>(CO).<br>sconnect<br><u>ty Servic</u> | isconneo<br>t supervi<br><u>es sub-h</u> | sion<br>sion | l. This<br>n by cl<br><u>ding, c</u>       | setting<br>hanging<br>hoose | must ma<br>the Line<br>Lines and     | Tru<br>Tru<br>Lir | the<br>Ink                 | setting for<br>mode attri<br>unk Data.          | the line<br>bute. |
| Clock      | external line is cons<br>at the central office<br>You must enable di<br>Under the Telephor<br>Primary External | sidered d<br>(CO).<br>sconnect<br>ny Servic        | isconneo<br>t supervi<br>es sub-t        | sion<br>sion | I. This<br>n by cl<br>ding, c<br><b>T1</b> | hanging<br>hoose            | the Line<br>Lines and<br><b>*BRI</b> | tch<br>Tru<br>Lir | the<br><b>ink</b><br>ne/tr | setting for<br>mode attri<br>unk Data.<br>DASS2 | the line<br>bute. |

| Attribute    | Value                             |                        |                        |             |         | Modu           | le/line ty   | ре          |               |               |            |
|--------------|-----------------------------------|------------------------|------------------------|-------------|---------|----------------|--------------|-------------|---------------|---------------|------------|
|              | Internal                          |                        |                        |             |         |                |              |             |               |               |            |
|              | Designates whether                | the DTM                | //BRI ac               | ets a       | is a pi | rimary o       | or second    | lary        | timi          | ng compor     | nent for   |
|              | an external timing s              | ource or               | as the ir              | nter        | nal tin | ning so        | urce.        |             |               |               |            |
|              | Note: A BRI module                | e can be               | program                | nme         | d with  | primar         | y/second     | ary         | cloc          | k source, l   | nowever,   |
|              | it is recommended t               | hat a BR               | l module               | e alv       | ways    | be set t       | to Interna   | l if a      | DT            | M exists o    | n the      |
|              | system to be the Pr               | Imary Ex               | ternal cl              | ock         | sourc   | e.             |              |             |               |               |            |
|              | If you obcorde the of             | g the cit              | OCK SOU                | rce         | may o   |                |              | 5.<br>0. vr |               |               | 1          |
|              | intorfaco(c) to rosot             | rocultin               | a in dror              |             | a colle | Choo           | nay caus     | e yu<br>blo | iun s         | to chong      | vi<br>tho  |
|              | clock source and us               | e the Pa               | g in urop<br>ide featu | ire t       | n info  | rm usei        | se a suita   | ible        | ser           | vice disrur   | tions      |
| Send         | Select or clear                   |                        |                        |             | 0 1110  | PRI            | *BRI         |             | 001           |               |            |
| Name         |                                   |                        |                        |             |         |                | QSIG         |             |               |               |            |
| Display      | When you select thi               | s check                | box. the               | svs         | tem s   | ends a         | specified    | out         | aoir          | na name di    | splav      |
|              | (OLI) from the callin             | g teleph               | one.                   | - , -       |         |                | -1           |             | 0             | 0             | -17        |
|              | Appears only for Pre              | otocols:               | SL-1, NI               | , DN        | /IS-10  | 0, DMS         | 6-250, or    | PRI         | QS            | IG.           |            |
| Remote       | Select or clear                   |                        |                        |             |         | PRI            |              |             |               |               |            |
| Capability   | This setting allows               | ou to ind              | dicate M               | WI          | compa   | atibility      | on the sp    | ecif        | ic lo         | op(s) that    | vou are    |
| MWI          | using to connect to               | the centr              | al voice               | ma          | il svst | em on a        | a Meridia    | n 1         | whie          | ch has the    | MWI        |
|              | package installed, v              | vith the F             | RCAP se                | tting       | g set t | o MWI.         |              |             |               |               |            |
|              | Appears only for SL               | -1 protoc              | col.                   |             |         |                |              |             |               |               |            |
| Overlap      |                                   |                        |                        |             |         | PRI            | BRI          |             |               |               |            |
| receiving    | Supports target line              | s in marl              | kets which             | ch u        | se Ov   | erlap r        | eceivina s   | sian        | allin         | a on the B    | RI trunks. |
|              | Overlap receiving m               | nust be c              | onfigure               | d fo        | r each  | n BRÍ lo       | oop. After   | eve         | ry d          | ligit is rece | ived at    |
|              | the ISDN layer, Tar               | get Lines              | are che                | ecke        | d for   | matche         | s. If a full | ma          | tch           | is made, th   | ie call is |
|              | routed immediately                | to the ta              | rget line              | with        | nout w  | aiting f       | or additio   | nal         | digi          | ts.           |            |
| Local        |                                   |                        |                        |             |         |                | BRI          |             |               |               |            |
| Number       | When Overlap rece                 | ivina is e             | nabled o               | on th       | ne tru  | nks. thi       | s number     | det         | erm           | ines how r    | nanv       |
| Length       | incoming digits need              | d to mate              | ch the ta              | rget        | line r  | number         | s to be co   | onsi        | dere          | ed a call for | that       |
|              | target line.                      |                        |                        | Ũ           |         |                |              |             |               |               |            |
| Host node    | M1, Embark,                       |                        |                        |             |         |                |              |             |               |               | DNPSS      |
|              | IDPX, DSM                         |                        |                        |             |         |                |              |             | -             |               |            |
|              | DPNSS cards conn                  | ected to               | Embark                 | swi         | tches   | have a         | different    | way         | / of          | handling c    | all        |
|              | diversion, therefore              | , when ye              | ou provis              | sion        | a DT    | M for D        | PNSS, y      | ou n        | nust          | indicate w    | hat type   |
|              | of switch the lines a             | re conne               | ected to.              | 1           |         |                |              |             |               | <b>-</b>      | . f        |
|              | instead of call divor             | e Embari               | k switch,              | cai         | is are  | diverte        | ea using ti  | ne c        | all           | Forwarding    | ) teature  |
| Maximum      | Default: 31                       | 51011.                 |                        |             |         | PRI            |              |             |               |               |            |
| Transits     | Deldult. 01                       |                        |                        |             |         |                |              |             |               |               |            |
|              | Indicate the maximu               | ım numb                | er of tim              | es f        | that a  | call wil       | l be trans   | ferro       | ed v          | vithin the S  | L-1        |
|              | network before the                | call is dro            | opped. F               | roto        | ocol m  | ust be         | set to SL    | -1 to       | o dis         | splay this fi | eld.       |
| T1 parameter | S                                 |                        |                        |             |         |                |              |             |               |               |            |
| CO fail      |                                   |                        |                        |             | T1      | PRI            |              |             |               |               |            |
|              | Specify a carrier fail            | ure stan               | dard (T1               | A-5         | 474, -  | <b>TR624</b> 1 | 1)           |             |               |               |            |
| Interface    | ISDN, PSTN                        |                        |                        |             | T1      | PRI            |              |             |               |               |            |
| levels       | Define a loss plan s              | ettina.                | l                      |             |         |                | L            |             |               |               |            |
| Framing      | ESF, SF                           | <u> </u>               |                        |             | T1      | PRI            |              |             |               |               |            |
| 0            | Select the framing f              | ormatus                |                        |             | T1 or   |                | vice prov    | idor        |               | tandad Su     | norframo   |
|              | (ESE) or Superfram                | e (SF) (               | Contact v              | /OLI        | ·Τ1 οι  | PRISE          | ervice prov  | wide        | . ⊏∧<br>∘r fo | r the nrone   | er setting |
|              | (SF or Superframe i               | is someti              | mes kno                | wn          | as D4   | 1.)            |              | viac        | 0             |               | n ootting. |
| Line codina  | B8ZS, AMI                         |                        |                        |             | T1      | PRI            |              |             |               |               |            |
| 5            | Define the encoding               | i eianale              | on a T1                | line        | م ام    | oct the        | tandard      |             | d hy          |               | arvice     |
|              | provider Contact vo               | y signais<br>sur T1 se | ervice pro             | nne<br>nvid | er for  | the nrc        | ner settir   | นอยง<br>าศ  | JUy           | yourris       |            |
| Internal     | <pre><check box=""></check></pre> |                        |                        |             | T1      | PRI            |              | .g.         |               |               |            |
| CSU          | Turn the internal T1              | channol                | sonvico                | uni         |         | l) on o        | r off        |             |               |               |            |
| CSUlline     | 0 7 5 or 15 dB                    | Charmer                | Service                | um          | T1      | PRI            |              |             |               |               |            |
| build        |                                   | 41                     |                        |             |         | 1.10           |              |             |               |               |            |
| 20110        | Set the gain level of             | the tran               | smitted                | sign        | al. Th  | is setti       | ng appea     | rs o        | niy           | when the li   | nternal    |
| DSX1 build   | 000-100 100-                      |                        |                        |             | T1      | PRI            |              |             |               |               |            |
| DOM Duid     | 200, 200-300                      |                        |                        |             | ••      |                |              |             |               |               |            |
|              | 300-400, 400-                     |                        |                        |             |         |                |              |             |               |               |            |
|              | 500, 500-600, or                  |                        |                        |             |         |                |              |             |               |               |            |

| Attribute | Value                  |            |           |      |        | Modu    | le/line ty | ре   |      |               |          |
|-----------|------------------------|------------|-----------|------|--------|---------|------------|------|------|---------------|----------|
|           | 600-700 feet           |            |           |      |        |         |            |      |      |               |          |
|           | Set the distance be    | tween B    | CM and    | an e | extern | al chan | nel servio | ce u | nit. | This setting  | g only   |
|           | appears when the l     | nternal C  | SU is D   | isat | led. C | Contact | your serv  | /ice | pro  | vider for the | e proper |
|           | settings.              |            |           |      |        |         |            |      |      |               |          |
| CRC4      | <check box=""></check> |            |           |      |        | E1      |            |      |      |               |          |
|           |                        |            |           |      |        | PRI     |            |      |      |               |          |
|           | Ensure this is enable  | led or dis | sabled to | ma   | tch th | e servi | ce provid  | er C | ycli | c Redunda     | ncy      |
|           | Check (CRC4) setti     | ng for the | e trunk.  |      |        |         |            |      | -    |               | -        |

## **DASS2** Modules

| odules                                                            |                                                                                 |                |                         |          |      |
|-------------------------------------------------------------------|---------------------------------------------------------------------------------|----------------|-------------------------|----------|------|
| Location                                                          | Configured Device                                                               | Dip Switch     | Bus                     | State    | Low  |
| Main MBM 2                                                        | None                                                                            | N/A            | N/A                     | N/A      | N/A  |
| Main MBM 3                                                        | BRI-ST4 MBM                                                                     | All On         | 30.1                    | Enabling | 099  |
| Main MBM 4                                                        | DTM-DASS2                                                                       | All On         | 40.1                    | Enabled  | 061  |
| Expansion 1                                                       | MBM-6                                                                           | N/A            | N/A                     | N/A      | N/A  |
| Disable                                                           | Enable                                                                          | Dec            | onfigure.               | Confiç   | gure |
| Disable                                                           | Enable                                                                          | Dec            | onfigure.               | Config   | gure |
| Disable<br>Details for Mod                                        | Enable                                                                          | Deci           | onfigure.               | Confiç   | gure |
| Disable<br>Details for Moo<br>Trunk Modul                         | Enable<br>dule: Main MBM 4<br>e Parameters Trunk P                              | ort Details Pr | onfigure.<br>ovision Li | nes      | gure |
| Disable<br>Details for Moo<br>Trunk Modul<br>Trunk t              | Enable<br>dule: Main MBM 4<br>e Parameters Trunk P<br>type: DASS2               | ort Details Pr | onfigure.               | nes      | gure |
| Disable<br>Details for Moo<br>Trunk Modul<br>Trunk t<br>Clock soi | Enable Under Main MBM 4 e Parameters Trunk P type: DASS2 urce: Primary external | ort Details Pr | ovision Li              | nes      | gure |

1. Configure the options as required.

#### DASS2 Module-Specific Settings

| Attribute | Value                                          | Module / Line Type                               |
|-----------|------------------------------------------------|--------------------------------------------------|
| Clock     | Primary External Secondary External            | * * DASS2                                        |
| Source    | Internal                                       |                                                  |
|           | Designates whether the DTM/BRI acts as a       | primary or secondary timing component for an     |
|           | external timing source or as the internal timi | ng source.                                       |
|           | Note: A BRI module can be programmed w         | ith primary/secondary clock source, however, it  |
|           | is recommended that a BRI module always        | be set to Internal if a DTM exists on the system |
|           | to be the Primary External clock source.       |                                                  |
|           | Warning: Changing the clock                    | source may disconnect calls.                     |
|           | If you change the clock source for your        | system, you may cause your system DTM            |
|           | interface(s) to reset, resulting in dropped ca | alls. Choose a suitable time to change the clock |
|           | source and use the Page feature to inform u    | sers of possible service disruptions.            |

#### **DPNSS Modules**

| odules                                                             | L = = = = = =                                                                          | (              |            | 1                                           |                                                              | 1                                   |
|--------------------------------------------------------------------|----------------------------------------------------------------------------------------|----------------|------------|---------------------------------------------|--------------------------------------------------------------|-------------------------------------|
| Location                                                           | Configured Devic                                                                       | e Dip Switch   | n Bus      | State                                       | Low                                                          | High                                |
| 4ain MBM 2                                                         | None                                                                                   | N/A            | N/A        | N/A                                         | N/A                                                          | N/A                                 |
| 4ain MBM 3                                                         | BRI-ST4 MBM                                                                            | All On         | 30.1       | Enabling                                    | 099                                                          | 106                                 |
| 4 MBM                                                              | DTM-DPNSS                                                                              | All On         | 40.1       | Enabled                                     | 061                                                          | 090                                 |
| Expansion 1                                                        | MBM-6                                                                                  | N/A            | N/A        | N/A                                         | N/A                                                          | N/A                                 |
| Disable<br>Details for Mod                                         | Linable                                                                                | e Dec          | configure. | Confi                                       | gure                                                         |                                     |
| Disable<br>Details for Mod                                         | Enable<br>lule: Main MBM 4<br>e Parameters Trunk                                       | Port Details P | rovision L | Config<br>nes Provision \                   | gure                                                         | els                                 |
| Disable<br>Details for Mod<br>Trunk Module<br>Trunk t              | Enable<br>lule: Main MBM 4<br>e Parameters Trunk<br>ype: DPNSS                         | Port Details P | rovision L | Config                                      | gure<br>/irtual Channe<br>Host node: [                       | els<br>M1                           |
| Disable<br>Details for Mod<br>Trunk Module<br>Trunk t              | Enable Uule: Main MBM 4 e Parameters Trunk ype: DPNSS urce: Primary extern             | Port Details P | rovision L | nes Provision V                             | gure                                                         | els<br>M1 💌<br>M1                   |
| Disable<br>Trunk Moduk<br>Trunk t<br>Clock sou                     | Enable<br>Iule: Main MBM 4<br>e Parameters Trunk<br>ype: DPNSS<br>urce: Primary extern | Port Details P | rovision L | nes Provision V                             | gure<br>/irtual Channe<br>Host node:<br>nber length:         | els<br>M1 🔽<br>M1<br>Embark         |
| Disable<br>Details for Mod<br>Trunk Module<br>Trunk t<br>Clock sou | Enable<br>lule: Main MBM 4<br>e Parameters Trunk<br>ype: DPNSS<br>urce: Primary extern | Port Details P | rovision L | nes Provision V<br>DPNSS local nun<br>Maxim | /irtual Channe<br>Host node:<br>nber length:<br>um transits: | els<br>M1 💌<br>M1<br>Embark<br>ISDX |

- 1. With DTM-DPNSS modules there are **Host Node** options reflecting the possible DPNSS devices the BCM could be connected to. Select the node that the BCM is connected to.
- 2. Configure the other options as required.
- Check that the Virtual Channels are provisioned in addition to the standard lines. Click on the Provision Virtual Channels tab to do this.
   Telephony Resources

| aules                                                                                         |                                                            |                         |            |                 |             |
|-----------------------------------------------------------------------------------------------|------------------------------------------------------------|-------------------------|------------|-----------------|-------------|
| Location                                                                                      | Configured Device                                          | Dip Switch              | Bus        | State           | Low         |
| ain MBM-2                                                                                     | None                                                       | N/A                     | N/A        | N/A             | N/A         |
| ain MBM 3                                                                                     | BRI-ST4 MBM                                                | All On                  | 30.1       | Enabling        | 099         |
| ain MBM 4                                                                                     | DTM-DPNSS                                                  | All On                  | 40.1       | Enabled         | 061         |
| xpansion 1                                                                                    | MBM-6                                                      | N/A                     | N/A        | N/A             | N/A         |
| Disable                                                                                       | Enable                                                     | Deco                    | nfigure.   | Config          | jure        |
| etails for Mod                                                                                | lule: Main MBM 4                                           |                         |            | _               |             |
| etails for Mod                                                                                | lule: Main MBM 4<br>e Parameters Trunk P                   | ort Details Pro         | ovision Li | nes Provision V | irtual Cha  |
| etails for Mod<br>Trunk Modul<br>Virtual Chanr                                                | lule: Main MBM 4<br>e Parameters Trunk P<br>nels           | ort Details Pro         | ovision Li | nes Provision V | ïrtual Cha  |
| etails for Mod<br>Trunk Modul<br>Virtual Chanr<br>Virtual Cha                                 | lule: Main MBM 4<br>e Parameters Trunk P<br>nels<br>nnel 🔺 | ort Details Pro         | ovision Li | nes Provision V | ïrtual Chai |
| etails for Mod<br>Trunk Modul<br>Virtual Chanr<br>Virtual Cha<br>02                           | lule: Main MBM 4<br>e Parameters Trunk P<br>nels<br>nnel 🔺 | ort Details Pro         | ovision Li | nes Provision V | irtual Chai |
| etails for Mod<br>Trunk Modul<br>Virtual Chanr<br>Virtual Cha<br>02<br>04                     | lule: Main MBM 4<br>e Parameters Trunk P<br>nels<br>nnel 🔺 | ort Details Pro         | ovision Li | nes Provision V | irtual Cha  |
| etails for Mod<br>Trunk Modul<br>Virtual Chanr<br>Virtual Cha<br>02<br>04<br>05               | lule: Main MBM 4<br>e Parameters Trunk P<br>nels<br>nnel 🔺 | ort Details Pro         | ovision Li | nes Provision V | irtual Chai |
| etails for Mod<br>Trunk Modul<br>Virtual Chann<br>Virtual Chann<br>02<br>04<br>05<br>06       | lule: Main MBM 4<br>e Parameters Trunk P<br>nels<br>nnel 🔺 | ort Details Provisioned | ovision Li | nes(Provision V | irtual Cha  |
| etails for Mod<br>Trunk Modul<br>Virtual Chann<br>Virtual Chann<br>02<br>04<br>05<br>06<br>07 | lule: Main MBM 4<br>e Parameters Trunk P<br>nels<br>nnel 🔺 | ort Details Provisioned | ovision Li | nes(Provision V | irtual Cha  |

| DPNSS | Module-S | pecific | Settings |
|-------|----------|---------|----------|
|-------|----------|---------|----------|

| Attribute                    | Value                                 | Description                                                                                                    |
|------------------------------|---------------------------------------|----------------------------------------------------------------------------------------------------|
| Clock Source                 | Primary<br>Secondary<br>Timing Master | Designates whether the DTM/BRI acts as a<br>primary or secondary timing component for an<br>external timing source or as the internal timing<br>source. Note: A BRI module can be<br>programmed with primary/secondary clock<br>source, however, it is recommended that a<br>BRI module always be set to Internal if a DTM<br>exists on the system to be the Primary<br>External clock source. |
| Host node                    | M1<br>Embark<br>IDPX<br>DSM           | DPNSS cards connected to Embark switches<br>have a different way of handling call diversion,<br>therefore, when you provision a DTM for<br>DPNSS, you must indicate what type of switch<br>the lines are connected to.<br>When you select the Embark switch, calls are<br>diverted using the Call Forwarding feature<br>instead of call diversion.                                             |
| DPNSS Local<br>Number Length | 1-10                                  | This number allows the system to determine<br>how many digits to read on an incoming call to<br>determine that the call is meant for this<br>system.                                                                                                    |

## **BRI Module**

1. There are no module-specific settings for BRI modules. However, check that the loops are provisioned.

| elephony kes                                                                | ources                               |               |             |                |
|-----------------------------------------------------------------------------|--------------------------------------|---------------|-------------|----------------|
| Modules                                                                     |                                      |               |             |                |
| Location                                                                    | Configured Device                    | Dip Switch    | Bus         | State          |
| Main MBM 2                                                                  | None                                 | N/A           | N/A         | N/A            |
| Main MBM 3                                                                  | BRI-ST4 MBM                          | All On        | 30.1        | Enabling       |
| Main MBM 4<br>Expansion 1                                                   | DTM-DPNSS<br>MBM-6                   | All On<br>N/A | 40.1<br>N/A | Enabled<br>N/A |
| Disable                                                                     | Enable                               | Deco          | nfigure     | . Co           |
|                                                                             |                                      |               |             |                |
| Details for Modu                                                            | ule: Main MBM 3                      |               |             |                |
| Details for Modu<br>Provision Loop<br>Loops                                 | ile: Main MBM 3                      |               |             |                |
| Details for Modu<br>Provision Loop<br>Loops<br>Loop                         | ile: Main MBM 3<br>ps<br>Provisioned |               |             |                |
| Details for Modu<br>Provision Loop<br>Loops<br>Loop (1)<br>3001             | Ile: Main MBM 3                      |               |             |                |
| Details for Modu<br>Provision Loop<br>Loops<br>Loop<br>3001<br>3002         | Ile: Main MBM 3<br>os<br>Provisioned |               |             |                |
| Details for Modu<br>Provision Loop<br>Loops<br>Loop  3001<br>3002<br>3003   | Ile: Main MBM 3                      |               |             |                |
| Details for Modu<br>Provision Loop<br>Loops<br>3001<br>3002<br>3003<br>3004 | Ile: Main MBM 3                      |               |             |                |

Use the following procedure to configure the **BRI loop type**, i.e. **S or T** and also the **Clock Source** settings for the BRI loops.

- 1. Open **Telephony**, then **Loops**.
- 2. Select the **Loop** to configure.
- 3. Select the **Loop Type** from the option box provided.

| oops         |                        |          |          |              |
|--------------|------------------------|----------|----------|--------------|
| Loop         | Туре                   | Protocol | Sampling | ONN Blocking |
| 501          | т                      | Euro     | N/A      | Service code |
| 502          | т                      | Euro     | N/A      | Service code |
| 503          | т                      | Euro     | N/A      | Service code |
| 504          | т                      | Euro     | N/A      | Service code |
| Details      | for Loop:              | 502      |          |              |
| Details<br>S | for Loop: :<br>ettings | 502      |          |              |

4. Configure the loops and clock source accordingly.

## Loop Settings

| Attribute Value               |                          | De                                          | Description                                                           |                                                                                |                                                                                                 |                                                                                    |                                                                                                    |
|-------------------------------|--------------------------|---------------------------------------------|-----------------------------------------------------------------------|--------------------------------------------------------------------------------|-------------------------------------------------------------------------------------------------|------------------------------------------------------------------------------------|----------------------------------------------------------------------------------------------------|
|                               |                          | Loops<br>Loops<br>S01<br>502                | Type<br>T<br>T                                                        | Protocol<br>Euro<br>Euro                                                       | Sampling<br>N/A<br>N/A                                                                          | ONN Blocking<br>Service code<br>Service code                                       |                                                                                                    |
| Loop                          | <x01-x04></x01-x04>      | Ea                                          | ch BRI                                                                | module su                                                                      | pports four l                                                                                   | oops (eight lines                                                                  | s for T-loop programming).                                                                              |
| Туре                          | T<br>S                   | Thi<br>cor<br>No                            | s settin<br>nectior<br>te: This                                       | g defines<br>is<br>variable n                                                  | whether the                                                                                     | e loop supports<br>ent for different                                               | trunks (T-loop) or device<br>(S-loop).<br>market profiles.                                              |
| Protocol                      | Euro<br>QSIG<br>NI-2     | Sel<br>The<br>key<br>Eu<br>QS<br>Ioa<br>NI- | ect the<br>value<br>vcodes.<br>ro - ETS<br>IG - als<br>ded.<br>2      | appropriat<br>s displaye<br>SI ISDN sta<br>so an ETS                           | te ISDN prot<br>ed depend o<br>andard<br>I standard. C                                          | ocol.<br>on both the ma<br>Only appears if t                                       | arket profile and software<br>the ETSI QSIG keycode is                                                  |
| Sampling<br>(S-loops<br>only) | Adaptive<br>Fixed<br>N/A | Sel<br>Fix<br>Ioo<br>Ada<br>the<br>Ien      | ect a sa<br>ed: two<br>p is less<br>aptive: f<br>loop is<br>gth of th | ampling ra<br>or more S<br>s than 200<br>two or mo<br>greater th<br>ne loop ca | te for the S-I<br>S-interface d<br>m (650 ft.).<br>re S-interfac<br>an 200 m (6<br>n be a maxir | oop.<br>evices use the l<br>e devices use t<br>50 ft.). If one de<br>num of 1000 m | loop, and the length of the<br>the loop, and the length of<br>evice is using the loop, the<br>(3230 ft) |

| Attribute     | Value                  | Description                                                                                               |  |
|---------------|------------------------|----------------------------------------------------------------------------------------------------|--|
| ONN           | Suppression            | Set the Outgoing Name and Number (ONN) Blocking.                                                          |  |
| blocking      | bit                    | When you activate ONN, a user can press FEATURE 819 to block the                                          |  |
|               | Service code           | outgoing name and number on a per call basis.                                                             |  |
|               | N/A                    | Programming note: Ensure that all telephones that have this feature                                       |  |
|               |                        | available are assigned valid OLI numbers. Refer to .                                                      |  |
| ONN           |                        | Suppression bit: the system flags the call to the Central Office (CO) so that                             |  |
| blocking      |                        | the name and number is not sent to the person you call.                                                   |  |
|               |                        | Service code: VSC digits are dialed out before the called number to                                       |  |
|               |                        | activate ONN at the central office. These codes are supplied by your                                      |  |
|               |                        | service provider for the lines.                                                                           |  |
|               |                        | Settings<br>Clock source Internal<br>Overlap receiving Primary external<br>Secondary external<br>Internal |  |
| Attribute     | Value                  | Description                                                                                               |  |
| Clock         | Primary                | Primary External - uses clock from PSTN                                                                   |  |
| source        | External               | Secondary External - used if system has more than one Loop                                                |  |
|               | Secondary              | Internal - uses clock on BCM                                                                              |  |
|               | External               |                                                                                                    |  |
|               | Internal               |                                                                                                    |  |
| Overlap:      | <check box=""></check> | Supports target lines in markets which use Overlap receiving signaling on                                 |  |
| receiving     |                        | the BRI trunks. Overlap receiving must be configured for each BRI loop.                                   |  |
| Overlap:      | 0-10                   | Set the local number length for loops to interfaces that receive overlap                                  |  |
| length        |                        | rather than enbloc digits. This number is the total length of the called party                            |  |
|               |                        | number received. This number is used to calculate the number of leading                                   |  |
|               | Nut This second        | digits that need to be removed by the system.                                                             |  |
|               | Note: This para        | meter appears only when Overlap receiving is enabled.                                                     |  |
|               | Example.               | $n_{\rm m}$ = 4502202                                                                                     |  |
|               | Target line received   | $\frac{1011001}{10000000000000000000000000000$                                                            |  |
|               |                        | angth = 7                                                                                                 |  |
|               | Public received        | number length = $3$                                                                                       |  |
|               | Thus the first fo      | number longer = 0                                                                                         |  |
| Send Name     | <check hox=""></check> | If the switch allows outgoing name display, select the check box                                          |  |
| Display       |                        | a the statest allows outgoing hame display, select the check box.                                         |  |
| (ETSI QSIG    |                        |                                                                                                    |  |
| ( is solution |                        |                                                                                                    |  |

## CTM/GATM (4 and 8 port) Module

- 1. Configuring a CTM8/GATM8 MBM will result in 2 sub-modules appearing in Telephony Resources (Main MBM 2.1 and Main MBM 2.2 in the example below).
- 2. Select each sub-module to configure the specific settings.

| Modules            |                   |                  |  |  |
|--------------------|-------------------|------------------|--|--|
| Location           | Configured Device | Dip Switch       |  |  |
| Internal           | IP Trunks         | N/A              |  |  |
| Internal           | IP Sets           | N/A              |  |  |
| Internal           | Applications      | N/A              |  |  |
| Main MBM 1         | DSM32/DSM32+ MBM  | All On           |  |  |
| Main MBM 1.1       | DSM16             | N/A              |  |  |
| Main MBM 1.2       | DSM16             | N/A              |  |  |
| Main MBM 2         | CTM8/GATM8 MBM    | All On           |  |  |
| Main MBM 2.1       | CTM4/GATM4        | N/A              |  |  |
| Main MBM 2.2       | CTM4/GATM4        | N/A              |  |  |
| Main MBM 3         | BRI-ST4 MBM       | All On           |  |  |
| Main MBM 4         | DTM-DPNSS         | DTM-DPNSS All On |  |  |
| Expansion 1        | MBM-6             | MBM-6 N/A        |  |  |
| Expansion 1.1      | DSM32+ MBM        | 011111           |  |  |
| Disable            | Enable Deconfig   | ure Configu      |  |  |
| Details for Module | a: Main MBM 2.1   |                  |  |  |
| Trunk              | type: Loop        |                  |  |  |
|                    |                   |                  |  |  |

#### CTM/GATM (4 and 8 port) Module-Specific Settings

| Attribute        | Value    | Description                                                                                                    |
|------------------|----------|----------------------------------------------------------------------------------------------------|
| Disconnect Timer | 60-600ms | Set as advised by the CO. Specify the duration of an<br>Open Switch Interval (OSI) before a call on a<br>supervised external line is considered disconnected.<br>This setting must match the setting for the line at the<br>central office (CO).<br>You must enable disconnect supervision by changing<br>the Line Trunk mode attribute. |

## Station media bay modules types

With station media bay modules (MBM) you can connect telephones and analog telecommunication devices to the BCM system.

| Media Bay Module         | Utility                                                         |
|--------------------------|-----------------------------------------------------------------|
| DSM16(+)/DSM32(+)        | Connects a maximum of 16 (DSM16(+)) or 32 (DSM32(+))            |
| (Digital Station Module) | digital telephones to the BCM system.                           |
| ASM4/ASM8                | Connects 4/8 analog devices to the BCM system.                  |
| GASM8                    | Connects 4/8 analog devices to the BCM system.                  |
|                          | The GASM provides the following additional services: caller ID, |
|                          | pass through, message waiting indication, and                   |
|                          | disconnect supervision at the telephone. The GASM also          |
|                          | allows you to download new firmware.                            |

### DSM 16/32(+) Modules

- 1. There are no module specific settings for DSM modules. However, port details can be observed. The port details will displayinformation such as port number, DN's assigned to ports, the attached device type, firmware version and current state.
- 2. For DSM32(+) MBM's, select either of the 2 sub-MBM's to view the associated details.

| Te | elephony I    | Resourc   | es                           |         |            |         |      |
|----|---------------|-----------|------------------------------|---------|------------|---------|------|
| Μ  | Iodules       |           |                              |         |            |         |      |
| [  | Location      |           | Configured De                | evice   |            | Dip Swi | itch |
| N  | lain MBM 1    |           | DSM32/DSM32-                 | + MBM   | ŀ          | All On  |      |
| N  | 1ain MBM 1    | .1        | DSM16                        |         | r          | N/A     |      |
| N  | lain MBM 1    | .2        | DSM16                        |         | ľ          | A/N     |      |
| N  | lain MBM 2    |           | CTM8/GATM8 N                 | 1BM     | ŀ          | All On  |      |
| I  | lain MBM 2    | .1        | CTM4/GATM4                   |         | ľ          | A/V     |      |
|    | Disal         | ble       | Enable Deconfigure Configure |         |            |         |      |
| ſ  | Details for N | 1odule: M | 1ain MBM 1.1                 |         |            |         |      |
| L  | Dorte on I    | Madula    |                              |         |            |         |      |
| L  | Ports on      | Noquie    |                              |         |            |         | ,    |
| L  | Port 🔺        | DN        | Device type                  | Version | State      |         |      |
| L  | 1001          | 221       | T7316E                       | 06ChC22 | Idle       | ^       |      |
| L  | 1002          | 222       | T7208/M7208                  | 06PAC00 | Idle       |         |      |
| Ν  | 1003          | 223       | Unequipped                   |         | Unequipped |         |      |
|    | 1004          | 224       | Unequipped                   |         | Unequipped |         |      |
|    | 1005          | 225       | Unequipped                   |         | Unequipped |         |      |

#### Set Port Details

| Attribute   | Value                   | Module type                                                 |
|-------------|-------------------------|-------------------------------------------------------------|
| Port #      | These                   | are the port numbers of the physical device.                |
|             |                         |                                                             |
| DN          | XXXX                    | The DN number associated with the port.                     |
| Device type | Read-only               | This is the type of DN.                                     |
| Version     | <read-only></read-only> | This field indicates the version of firmware running on the |
|             |                         | module.                                                     |

| Attribute           | Value             | Module type                                                   |
|---------------------|-------------------|---------------------------------------------------------------|
| Call State or State | Idle All modules  |                                                               |
|                     | Active            | This field indicates whether a module line or DN is in use or |
|                     | Deprovisioned     | even provisioned.                                             |
| Addons              | All modules       |                                                               |
|                     | Indicates auxilia | ry items added to the telephony devices or trunks             |
|                     | Add-on            | This is a list number.                                        |
|                     | Туре              | This field indicates the type of add-on, such as a KIM        |
|                     |                   | module.                                                       |
|                     | Version           | This field indicates the version of firmware running on the   |
|                     |                   | add-on device.                                                |

## ASM Analog Station Module Configuration

1. There are no module specific settings for ASM modules. However, port details can viewed.

| elephony Re     | sources      |                  |                  |        |
|-----------------|--------------|------------------|------------------|--------|
| Modules         |              |                  |                  |        |
| Location        | C            | onfigured Device | Dip Switch       | Bus    |
| Expansion 1.1   | DS           | M32+ MBM         | 011111           | 50.1   |
| Expansion 1.2   | DS           | M16+ MBM         | 011110           | 51.1   |
| Expansion 1.3   | AS           | M/ASM+ MBM       | 111101           | 52.1   |
| Expansion 1.4   | DT           | M-PRI            | No Cfg           | N/A    |
| Expansion 1.5   | BR           | I-ST4 MBM        | 111011           | 54.1   |
| Disable         |              | Enable Dec       | onfigure Configu | re     |
| Details for Mod | dule: Expans | sion 1.3         |                  |        |
| Ports on Mod    | dule         |                  |                  |        |
| Port 🔺          | DN           | Device type      | Version          | State  |
| 5201            | 435          | LINK             | 30CIP00          | Idle 🔨 |
| 5202            | 436          | LINK             | 30ClP00          | Idle   |
| 5203            | 437          | LINK             | 30ClP00          | Idle   |
| 5204            | 438          | LINK             | 30ClP00          | Idle   |
| FOOT            | 400          | 1.75.07          | aacinaa          | T II - |

#### Set Port Details

| Attribute           | Value                                                              | Module type                                                    |
|---------------------|--------------------------------------------------------------------|----------------------------------------------------------------|
| Port #              | These                                                              | are the port numbers of the physical device.                   |
|                     |                                                                    |                                                                |
| DN                  | XXXX                                                               | The DN number associated with the port.                        |
| Device type         | Read-only                                                          | This is the type of DN.                                        |
| Version             | <read-only></read-only>                                            | This field indicates the version of firmware running on the    |
|                     |                                                                    | module.                                                        |
| Call State or State | Idle                                                               | All modules                                                    |
|                     | Active                                                             | This field indicates whether a module line or DN is in use     |
|                     | Deprovisioned                                                      | or even provisioned.                                           |
| Addons              |                                                                    | All modules                                                    |
|                     | Indicates auxiliary items added to the telephony devices or trunks |                                                                |
|                     | Add-on                                                             | This is a list number.                                         |
|                     | Туре                                                               | This field indicates the type of add-on, such as a KIM module. |

| Attribute | Value   | Module type                                                 |
|-----------|---------|-------------------------------------------------------------|
|           | Version | This field indicates the version of firmware running on the |
|           |         | add-on device.                                              |

#### **Combination Modules**

These modules provide a combination of both lines and extensions.

| Media Bay Modules                 | Utility                                                    |
|-----------------------------------|------------------------------------------------------------|
| 4x16 Combo                        | Connects a maximum of four analog public switched          |
| Combination of a CTM4 and a DSM16 | telephone lines to the BCM system.                         |
|                                   | Also connects a maximum of 16 digital telephones to the    |
|                                   | BCM system.                                                |
| G4/8x16                           | Connects 4/8 analog trunks and up to 16 digital extensions |
|                                   | to the BCM system.                                         |

#### **Combination Module Configuration**

- Configuring a combo MBM will result in 2 sub-modules (for the 4x16) or 3 sub-modules (for the 8x16) appearing in Telephony Resources (Main MBM 2.1, Main MBM 2.2, and Main MBM 2.3 in the example below).
- 2. Select each sub-module to configure the specific settings in the case of the CTM/GATM component, or view the details in the case of the DSM16 component.

| Configured Device                    | _                                                                                                    |
|--------------------------------------|----------------------------------------------------------------------------------------------------|
| coningaroa bornet                    | 8                                                                                                    |
| 8x16 MBM                             |                                                                                                    |
| CTM4/GATM4                           |                                                                                                    |
| CTM4/GATM4                           |                                                                                                    |
| DSM16                                |                                                                                                    |
| BRI-ST4 MBM                          |                                                                                                    |
| Enable                               | Deconfigure                                                                                                    |
| Main MBM 2.1<br>ameters Trunk Port D | Details                                                                                                    |
|                                      |                                                                                                    |
|                                      | 8x16 MBM<br>CTM4/GATM4<br>CTM4/GATM4<br>DSM16<br>BRI-514 MBM<br>Enable<br>Main MBM 2.1<br>ameters Trunk Port D |

For the CTM/GATM sub-module specific settings, please refer to the CTM/GATM (4 and 8 port) Module section of this guide.

For the DSM16 sub-module specific settings, please refer to the **DSM 16/32(+) Modules** section of this guide.

## Media Bay Module Market Profile Availability

The table below shows which Media Bay Modules are supported in the listed market profiles.

|                   | Station Modules |           | Trunk Modules |                           |               |                 |      | Combo |     |       |                      |
|-------------------|-----------------|-----------|---------------|---------------------------|---------------|-----------------|------|-------|-----|-------|----------------------|
| Market<br>Profile | ASM/<br>ASM8    | ASM<br>8+ | GASM<br>8     | DSM16<br>(+)/DSM<br>32(+) | CTM4/<br>CTM8 | GATM4/<br>GATM8 | ADID | DTM   | BRI | R2MFC | (G)4/8x16            |
| Australia         |                 | •         | ~             | ~                         |               | ~               |      | ~     | ~   |       | <b>~</b>             |
| Bahrain           |                 | •         |               | ✓                         |               | <b>~</b>        |      | ~     | >   |       | ~                    |
| Brazil            |                 |           |               | ~                         |               | ~               |      | ~     | ~   |       | ~                    |
| CALA              |                 |           |               | ~                         | •             | •               |      | ~     | ~   | ~     | •                    |
| Canada            | ~               | ~         | ~             | ~                         | ~             | ~               | ~    | ~     | ~   |       | <b>~</b>             |
| Caribbean         |                 |           | ~             | ~                         | ~             | ~               | ~    | ~     | ~   |       | ~                    |
| Denmark           |                 |           |               | ~                         |               |                 |      | ~     | ~   |       |                      |
| France            |                 |           |               | ✓                         |               |                 |      | ~     | >   |       |                      |
| Germany           |                 |           |               | ✓                         |               |                 |      | ~     | >   |       |                      |
| Global            | •               | •         | •             | ~                         | •             | •               |      | ~     | ~   | ~     | •                    |
| Holland           |                 |           |               | ~                         |               |                 |      | ~     | >   |       |                      |
| Hong<br>Kong      | •               | •         | •             | ~                         | •             | ~               | ~    | ~     | *   |       | ~                    |
| Ireland           |                 |           |               | ✓                         |               | ~               |      | ~     | >   |       | ~                    |
| Italy             |                 |           |               | ✓                         |               | ٠               |      | ~     | >   |       | •                    |
| Malaysia          |                 |           |               | ✓                         |               | ~               |      |       |     |       | ~                    |
| Mexico            |                 |           | •             | ~                         |               | ~               |      | ~     | >   | ~     | ~                    |
| New<br>Zealand    |                 | •         | •             | ~                         |               | ~               |      | ~     | *   |       | ~                    |
| North<br>America  | ~               | ~         | ~             | ~                         | ~             | ~               | ~    | ~     | >   |       | ~                    |
| Norway            |                 |           |               | ~                         |               |                 |      | ~     | <   |       |                      |
| Poland            | •               | ٠         | ~             | ~                         |               | ~               |      | ~     | <   |       | ~                    |
| PRC               |                 |           |               | ~                         | •             | ~               |      | ~     | ~   |       | <ul> <li></li> </ul> |
| Russia            |                 |           |               | ~                         |               | ~               |      |       |     |       | <ul> <li></li> </ul> |
| Saudi             |                 |           |               | ~                         |               | ~               |      |       |     |       | <                    |
| Singapore         |                 |           |               | ~                         |               | ~               |      |       |     |       | >                    |
| South<br>Africa   |                 |           |               | •                         |               | ~               |      |       |     |       | <                    |
| Spain             |                 |           |               | ✓                         |               | <b>~</b>        |      | ~     | >   |       | ~                    |
| Sweden            |                 |           | 1             | ~                         |               |                 |      | ~     | ~   |       |                      |
| Switzer-<br>land  |                 |           |               | ~                         |               |                 |      | ~     | •   |       |                      |
| Taiwan            |                 |           |               | ~                         | •             | ~               | ~    | ~     | ~   |       | <b>~</b>             |
| United<br>Kingdom | •               | •         | ~             | ~                         |               | ~               |      | ~     | >   |       | ~                    |

Key

Full support

• = Limited support

Blank = No support

# **Media Bay Modules Wiring Charts**

This section is for reference purposes. Wiring for the MBM's is provided.

## ASM8(+)/GASM/DSM(+) Media Bay Module Amphenol Wiring

Use the table below if connecting extensions (stations) to a DSM Media Bay Module.

| Device        | Pin             | Connection | Wire Colour  |  |
|---------------|-----------------|------------|--------------|--|
| ASM8/GASM/DSM |                 |            |              |  |
| 1             | 26              | Тір        | White-Blue   |  |
|               | 1               | Ring       | Blue-White   |  |
| 2             | 27              | Tip        | White-Orange |  |
|               | 2               | Ring       | Orange-White |  |
| 3             | 28              | Тір        | White-Green  |  |
|               | 3               | Ring       | Green-White  |  |
| 4             | 29              | Tip        | White-Brown  |  |
|               | 4               | Ring       | Brown-White  |  |
| 5             | 30              | Tip        | White-Slate  |  |
|               | 5               | Ring       | Slate-White  |  |
| 6             | 31              | Тір        | Red-Blue     |  |
|               | 6               | Ring       | Blue-Red     |  |
| 7             | 32              | Тір        | Red-Orange   |  |
|               | 7               | Ring       | Orange-Red   |  |
| 8             | 33              | Тір        | Red-Green    |  |
|               | 8               | Ring       | Green-Red    |  |
|               |                 | DSM C      | Only         |  |
| 9             | 34              | Тір        | Red-Brown    |  |
|               | 9               | Ring       | Brown-Red    |  |
| 10            | 35              | Тір        | Red-Slate    |  |
|               | 10              | Ring       | Slate-Red    |  |
| 11            | 36              | Tip        | Black-Blue   |  |
|               | 11              | Ring       | Blue-Black   |  |
| 12            | 37              | Тір        | Black-Orange |  |
|               | 12              | Ring       | Orange-Black |  |
| 13            | 38              | Тір        | Black-Green  |  |
|               | 13              | Ring       | Green-Black  |  |
| 14            | 39              | Тір        | Black-Brown  |  |
|               | 14              | Ring       | Brown-Black  |  |
| 15            | 40              | Tip        | Black-Slate  |  |
|               | 15              | Ring       | Slate-Black  |  |
| 16            | 41              | Tip        | Yellow-Blue  |  |
|               | 16              | Ring       | Blue-Yellow  |  |
| 17 - 25       | 5 No Connection |            |              |  |

**Note:** The ASM8/8+ and GASM MBM's support 8 analog stations.

## ADID4/8 Media Bay Module Amphenol Wiring

Use the table below if connecting analog trunks to an Analog Direct Inward Dial MBM.

| Device        | Pin        | Connection Wire Colour |              |  |  |  |
|---------------|------------|------------------------|--------------|--|--|--|
| ADID4 & ADID8 |            |                        |              |  |  |  |
| 1             | 26         | Тір                    | White-Blue   |  |  |  |
|               | 1          | Ring                   | Blue-White   |  |  |  |
| 2             | 27         | Tip White-Orange       |              |  |  |  |
|               | 2          | Ring                   | Orange-White |  |  |  |
| 3             | 28         | Тір                    | White-Green  |  |  |  |
|               | 3          | Ring                   | Green-White  |  |  |  |
| 4             | 29         | Тір                    | White-Brown  |  |  |  |
|               | 4          | Ring                   | Brown-White  |  |  |  |
|               | ADID8 Only |                        |              |  |  |  |
| 5             | 30         | Тір                    | White-Slate  |  |  |  |
|               | 5          | Ring                   | Slate-White  |  |  |  |
| 6             | 31         | Тір                    | Red-Blue     |  |  |  |
|               | 6          | Ring                   | Blue-Red     |  |  |  |
| 7             | 32         | Тір                    | Red-Orange   |  |  |  |
|               | 7          | Ring                   | Orange-Red   |  |  |  |
| 8             | 33         | Тір                    | Red-Green    |  |  |  |
|               | 8          | Ring                   | Green-Red    |  |  |  |

## GATM4/8 Media Bay Module Amphenol Wiring

Use the table below if connecting analog trunks to a GATM4 or GATM8 Media Bay Module. It is also possible to connect a power fail extension to the last pair on the amphenol wiring.

| Device  | Pin           | Connection    | ction Wire Colour                           |  |  |
|---------|---------------|---------------|---------------------------------------------|--|--|
|         | GATM4 & GATM8 |               |                                             |  |  |
| 1       | 26            | Тір           | White-Blue                                  |  |  |
|         | 1             | Ring          | Blue-White                                  |  |  |
| 2       | 27            | Тір           | White-Orange                                |  |  |
|         | 2             | Ring          | Orange-White                                |  |  |
| 3 – 4   | No Connection |               |                                             |  |  |
| 5       | 30            | Тір           | White-Slate                                 |  |  |
|         | 5             | Ring          | Slate-White                                 |  |  |
| 6       | 31            | Тір           | Red-Blue                                    |  |  |
|         | 6             | Ring          | Blue-Red                                    |  |  |
|         |               | GATM8         | Only                                        |  |  |
| 7 – 8   | No Co         | nnection      |                                             |  |  |
| 9       | 34            | Тір           | Red-Brown                                   |  |  |
|         | 9             | Ring          | Brown-Red                                   |  |  |
| 10      | 35            | Tip Red-Slate |                                             |  |  |
|         | 10            | Ring          | Slate-Red                                   |  |  |
| 11 - 12 | No Connection |               |                                             |  |  |
| 13      | 38            | Тір           | Black-Green                                 |  |  |
|         | 13            | Ring          | Green-Black                                 |  |  |
| 14      | 39            | Тір           | Black-Brown                                 |  |  |
|         | 14            | Ring          | Brown-Black                                 |  |  |
| 15 - 24 | No Co         | nnection      |                                             |  |  |
| 25      | 50            | Тір           | Violet-Slate                                |  |  |
|         | 25            | Ring          | Slate-Violet                                |  |  |
|         |               |               | Can be used to connect a                    |  |  |
|         |               |               | power fail analog set. If                   |  |  |
|         |               |               | system power fails the set will use line 1. |  |  |

## G4/8x16 Media Bay Module Amphenol Wiring

The G4/8x16 MBM's is a combination of the GATM4/8 and DSM16(+) Media Bay Modules.

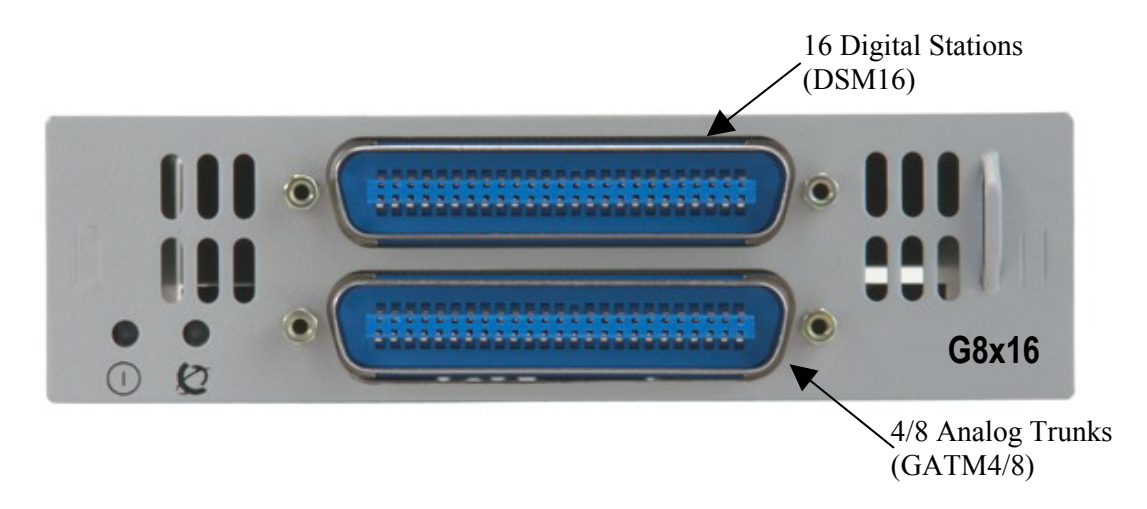

For the Analog Trunk wiring, refer to the **GATM4/8 Media Bay Module Amphenol Wiring** section of this guide.

For the Digital Station wiring, refer to the **ASM/GASM/DSM Media Bay Module Ampenol Wiring** section of this guide, consulting the DSM32 High column(s).

## 4x16 Media Bay Module Wiring

The 4x16 MBM has RJ-11 ports for connecting Analog Trunks, and an amphenol connection for connecting the Digital Stations. The RJ-11 pin outs are as below.

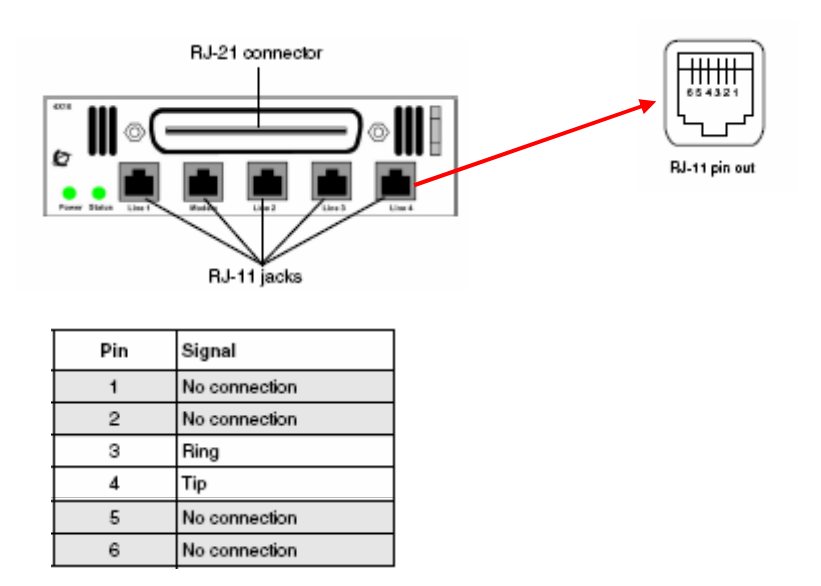

There are 4 line ports for analog trunks, and an auxiliary port next to Line port 1 designated for an emergency (power fail) phone.

For the Digital Station wiring, refer to the **ASM/GASM/DSM Media Bay Module Ampenol Wiring** section of this guide, consulting the DSM32 High column(s).

## **BRI Ports**

The BRI Port Wiring chart below relates to the BRI Media Bay Modules.

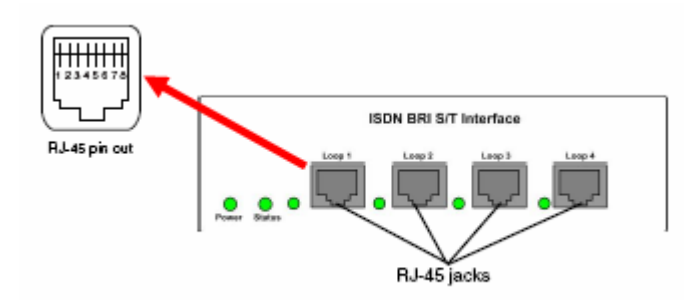

#### **BRI Port Wiring**

| Pin | Signal           | Signal on system side |  |  |
|-----|------------------|-----------------------|--|--|
| 1   | No connection    | No connection         |  |  |
| 2   | No connection    | No connection         |  |  |
| 3   | + Receive (+Rx)  | +Tx                   |  |  |
| 4   | + Transmit (+Tx) | +Rx                   |  |  |
| 5   | - Transmit (-Tx) | -Rx                   |  |  |
| 6   | - Receive (-Rx)  | -Tx                   |  |  |
| 7   | No connection    | No connection         |  |  |
| 8   | No connection    | No connection         |  |  |

## DTM Ports

The digital trunks are connected to the DTM via the RJ-48C jack.

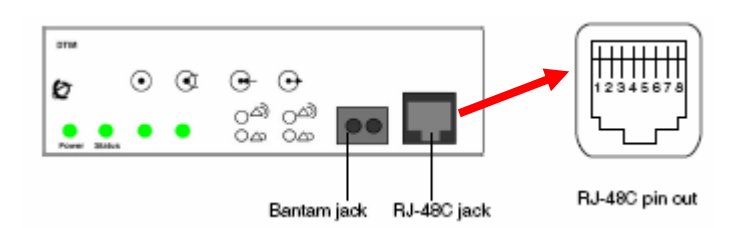

The pin outs are detailed below.

| Pin | Signal          |
|-----|-----------------|
| 1   | Receive Ring    |
| 2   | Receive Tip     |
| 3   | Receive Shield  |
| 4   | Transmit Ring   |
| 5   | Transmit Tip    |
| 6   | Transmit Shield |
| 7   | No connection   |
| 8   | No connection   |

# **Nortel Documentation Links**

- Nortel Business Communications Manager 450 1.0 Installation System
- Nortel Business Communications Manager 450 1.0 Installation devices
- Nortel Business Communications Manager 450 1.0 Configuration System
- Nortel Business Communications Manager 450 1.0 Configuration Telephony